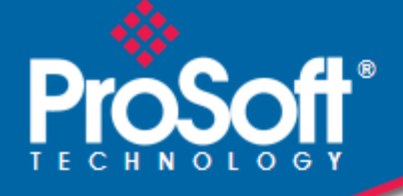

# Where Automation Connects.

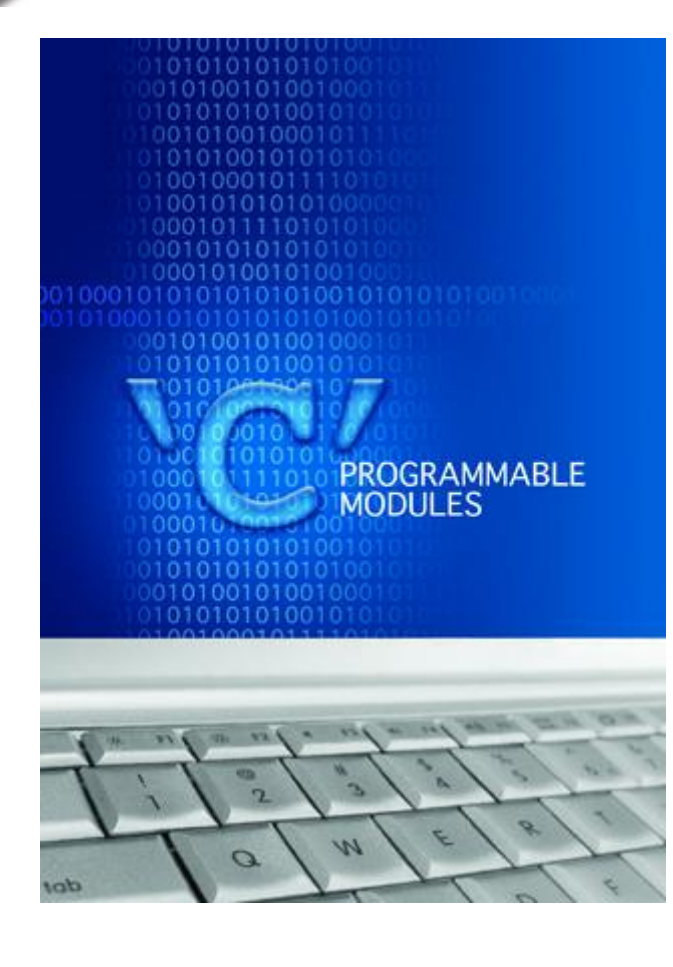

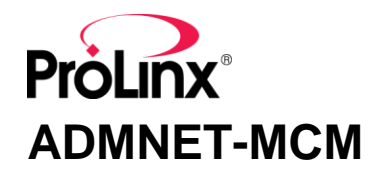

ProLinx Standalone 'C' Programmable Modbus Communication Module with Ethernet

February 20, 2013

**DEVELOPER'S GUIDE** 

#### **Important Installation Instructions**

Power, Input and Output (I/O) wiring must be in accordance with Class I, Division 2 wiring methods, Article 501-4 (b) of the National Electrical Code, NFPA 70 for installation in the U.S., or as specified in Section 18-1J2 of the Canadian Electrical Code for installations in Canada, and in accordance with the authority having jurisdiction. The following warnings must be heeded:

- A WARNING EXPLOSION HAZARD SUBSTITUTION OF COMPONENTS MAY IMPAIR SUITABILITY FOR CLASS I, DIV. 2;
- **B** WARNING EXPLOSION HAZARD WHEN IN HAZARDOUS LOCATIONS, TURN OFF POWER BEFORE REPLACING OR WIRING MODULES
- C WARNING EXPLOSION HAZARD DO NOT DISCONNECT EQUIPMENT UNLESS POWER HAS BEEN SWITCHED OFF OR THE AREA IS KNOWN TO BE NONHAZARDOUS.
- D THIS DEVICE SHALL BE POWERED BY CLASS 2 OUTPUTS ONLY.

## All ProLinx<sup>®</sup> Products

WARNING – EXPLOSION HAZARD – DO NOT DISCONNECT EQUIPMENT UNLESS POWER HAS BEEN SWITCHED OFF OR THE AREA IS KNOWN TO BE NON-HAZARDOUS.

AVERTISSEMENT – RISQUE D'EXPLOSION – AVANT DE DÉCONNECTER L'EQUIPMENT, COUPER LE COURANT OU S'ASSURER QUE L'EMPLACEMENT EST DÉSIGNÉ NON DANGEREUX.

#### Markings

|                                                                      |                                               | _ |  |  |
|----------------------------------------------------------------------|-----------------------------------------------|---|--|--|
| UL/cUL                                                               | ISA 12.12.01 Class I, Div 2 Groups A, B, C, D |   |  |  |
| cUL                                                                  | C22.2 No. 213-M1987                           |   |  |  |
|                                                                      |                                               |   |  |  |
| 243333                                                               | 183151                                        |   |  |  |
| CL I Div 2 GPs A, B, C                                               | C, D                                          |   |  |  |
| Temp Code T5                                                         |                                               |   |  |  |
| II 3 G                                                               |                                               |   |  |  |
| Ex nA nL IIC T5 X                                                    |                                               |   |  |  |
| 0° C <= Ta <= 60° C                                                  |                                               |   |  |  |
| II – Equipment intended for above ground use (not for use in mines). |                                               |   |  |  |
| 3 – Category 3 equipment, investigated for normal operation only.    |                                               |   |  |  |
|                                                                      |                                               |   |  |  |

G – Equipment protected against explosive gasses.

#### Your Feedback Please

We always want you to feel that you made the right decision to use our products. If you have suggestions, comments, compliments or complaints about the product, documentation, or support, please write or call us.

#### **ProSoft Technology**

5201 Truxtun Ave., 3rd Floor Bakersfield, CA 93309 +1 (661) 716-5100 +1 (661) 716-5101 (Fax) www.prosoft-technology.com support@prosoft-technology.com

#### Copyright © 2013 ProSoft Technology, Inc., all rights reserved.

ADMNET-MCM Developer's Guide

February 20, 2013

ProSoft Technology<sup>®</sup>, ProLinx<sup>®</sup>, inRAx<sup>®</sup>, ProTalk<sup>®</sup>, and RadioLinx<sup>®</sup> are Registered Trademarks of ProSoft Technology, Inc. All other brand or product names are or may be trademarks of, and are used to identify products and services of, their respective owners.

In an effort to conserve paper, ProSoft Technology no longer includes printed manuals with our product shipments. User Manuals, Datasheets, Sample Ladder Files, and Configuration Files are provided on the enclosed CD-ROM, and are available at no charge from our web site: <u>www.prosoft-technology.com</u>.

#### **Content Disclaimer**

This documentation is not intended as a substitute for and is not to be used for determining suitability or reliability of these products for specific user applications. It is the duty of any such user or integrator to perform the appropriate and complete risk analysis, evaluation and testing of the products with respect to the relevant specific application or use thereof. Neither ProSoft Technology nor any of its affiliates or subsidiaries shall be responsible or liable for misuse of the information contained herein. Information in this document including illustrations, specifications and dimensions may contain technical inaccuracies or typographical errors. ProSoft Technology makes no warranty or representation as to its accuracy and assumes no liability for and reserves the right to correct such inaccuracies or errors at any time without notice. If you have any suggestions for improvements or amendments or have found errors in this publication, please notify us.

No part of this document may be reproduced in any form or by any means, electronic or mechanical, including photocopying, without express written permission of ProSoft Technology. All pertinent state, regional, and local safety regulations must be observed when installing and using this product. For reasons of safety and to help ensure compliance with documented system data, only the manufacturer should perform repairs to components. When devices are used for applications with technical safety requirements, the relevant instructions must be followed. Failure to use ProSoft Technology software or approved software with our hardware products may result in injury, harm, or improper operating results. Failure to observe this information can result in injury or equipment damage.

© 2013 ProSoft Technology. All rights reserved.

Printed documentation is available for purchase. Contact ProSoft Technology for pricing and availability. North America: +1.661.716.5100 Asia Pacific: +603.7724.2080 Europe, Middle East, Africa: +33 (0) 5.3436.87.20 Latin America: +1.281.298.9109

# Contents

|                           | Important Installa                                                                                                    | ation Instructions                                                                                                    | 2                                                                                                    |
|---------------------------|----------------------------------------------------------------------------------------------------|----------------------------------------------------------------------------------------------------|----------------------------------------------------------------------------------------------------|
|                           | Your Feedback I                                                                                                    | Please                                                                                                    | 3                                                                                                    |
|                           | Content Disclaim                                                                                                    | ner                                                                                                    | 3                                                                                                    |
| 1                         | Introductio                                                                                                    | n                                                                                                    | 7                                                                                                    |
|                           | 1.1 (                                                                                                    | Operating System                                                                                                    | 7                                                                                                    |
| 2                         | Preparing t                                                                                                    | he ProLinx-ADMNET Module                                                                                                    | 9                                                                                                    |
|                           | 21                                                                                                    | Package Contents                                                                                                    | 0                                                                                                    |
|                           | 2.1 1                                                                                                    | Jumper Locations and Settings                                                                                                    | 9                                                                                                    |
|                           | 2.3                                                                                                    | Connections                                                                                                    | 9                                                                                                    |
| 3                         | Setting Up                                                                                                    | Your Development Environment                                                                                                    | 15                                                                                                    |
|                           | 3.1                                                                                                    | Setting Up Your Compiler                                                                                                    | 15                                                                                                    |
|                           | 3.2                                                                                                    | Downloading Files to the Module                                                                                                    |                                                                                                    |
| 4                         | Programmi                                                                                                    | ing the Module                                                                                                    | 35                                                                                                    |
|                           | 4.1                                                                                                    | Debugging Strategies                                                                                                    | 35                                                                                                    |
|                           | 4.2                                                                                                    | RS-485 Programming Note                                                                                                    |                                                                                                    |
|                           |                                                                                                    |                                                                                                    |                                                                                                    |
| 5                         | Understand                                                                                                    | ding the ProLinx-ADMNET API                                                                                                    | 37                                                                                                    |
| 5                         | Understand                                                                                                    | ding the ProLinx-ADMNET API                                                                                                    | <b>37</b>                                                                                                    |
| 5                         | <b>Understand</b><br>5.1 <i>5</i> .2                                                                                                    | ding the ProLinx-ADMNET API<br>API Libraries<br>Development Tools                                                                                                    | <b>37</b><br>37<br>38                                                                                                    |
| 5                         | <b>Understand</b><br>5.1 <i>f</i><br>5.2 <i>f</i><br>5.3 <i>f</i>                                                                                                    | ding the ProLinx-ADMNET API<br>API Libraries<br>Development Tools<br>Theory of Operation                                                                                                    | <b>37</b><br>37<br>38<br>39                                                                                                    |
| 5                         | Understand           5.1         7           5.2         1           5.3         5           5.4         7                                                                       | ding the ProLinx-ADMNET API<br>API Libraries<br>Development Tools<br>Theory of Operation<br>ADM API Files                                                                                                    | <b>37</b><br>37<br>38<br>39<br>39                                                                                                 |
| <u>5</u>                  | Understand<br>5.1 /<br>5.2 /<br>5.3 /<br>5.4 /<br>Application                                                                                                    | API Libraries<br>Development Tools<br>Theory of Operation<br>ADM API Files<br>Development Function Library - ADMNET API                                                                                                    | 37<br>37<br>38<br>39<br>39<br>39<br>41                                                                                            |
| <u>5</u>                  | Understand<br>5.1 /<br>5.2 /<br>5.3 /<br>5.4 /<br>Application<br>6.1 /                                                                                                    | ding the ProLinx-ADMNET API         API Libraries         Development Tools         Theory of Operation         ADM API Files         Development Function Library - ADMNET API         ADMNET API Functions                                                                                                    | 37<br>37<br>38<br>39<br>39<br>39<br>39<br>39<br>39                                                                                |
| <u>5</u><br>6             | Understand<br>5.1 /<br>5.2 /<br>5.3 5.4 /<br>Application<br>6.1 /<br>6.2 /                                                                                                    | ding the ProLinx-ADMNET API         API Libraries         Development Tools         Theory of Operation         ADM API Files         Development Function Library - ADMNET API         ADMNET API Functions         ADMNET API Initialize Functions                                                                                                    | 37<br>37<br>38<br>39<br>39<br>39<br>39<br>41<br>41<br>42                                                                          |
| <u>5</u><br>6             | Understand<br>5.1 /<br>5.2 /<br>5.3 /<br>5.4 /<br>Application<br>6.1 /<br>6.2 /<br>6.3 /                                                                                         | ding the ProLinx-ADMNET API         API Libraries         Development Tools         Theory of Operation         ADM API Files         Development Function Library - ADMNET API         ADMNET API Functions         ADMNET API Initialize Functions         ADMNET API Release Socket Functions                                                                                                    | 37<br>37<br>39<br>39<br>39<br>41<br>41<br>41<br>42<br>41                                                                          |
| <u>5</u><br>6             | Understand<br>5.1 /<br>5.2  <br>5.3 -<br>5.4 /<br>Application<br>6.1 /<br>6.2 /<br>6.3 /<br>6.4 /                                                                                | ding the ProLinx-ADMNET API         API Libraries         Development Tools         Theory of Operation         ADM API Files         Development Function Library - ADMNET API         ADMNET API Functions         ADMNET API Initialize Functions         ADMNET API Release Socket Functions         ADMNET API Send Socket Functions                                                                                                    | <b>37</b><br>37<br>38<br>39<br>39<br><b>41</b><br>41<br>41<br>42<br>44<br>44<br>44                                                |
| <u>5</u>                  | Understand<br>5.1 / /<br>5.2 / /<br>5.3 / /<br>5.4 / /<br>Application<br>6.1 / /<br>6.2 / /<br>6.3 / /<br>6.4 / /<br>6.5 / /<br>6.6 / /                                          | API Libraries<br>Development Tools<br>Theory of Operation<br>ADM API Files<br>Development Function Library - ADMNET API<br>ADMNET API Functions<br>ADMNET API Functions<br>ADMNET API Initialize Functions<br>ADMNET API Release Socket Functions<br>ADMNET API Send Socket Functions<br>ADMNET API Receive Socket Functions<br>ADMNET API Receive Socket Functions                                                                                                    | <b>37</b><br>37<br>39<br>39<br>39<br>39<br>41<br>41<br>42<br>44<br>46<br>48<br>50                                                 |
| <u>5</u>                  | Understand<br>5.1 /<br>5.2 /<br>5.3 5.4 /<br>Application<br>6.1 /<br>6.2 /<br>6.3 /<br>6.4 /<br>6.5 /<br>6.6 /                                                                   | API Libraries<br>Development Tools<br>Theory of Operation<br>ADM API Files<br>Development Function Library - ADMNET API<br>ADMNET API Functions<br>ADMNET API Initialize Functions<br>ADMNET API Release Socket Functions<br>ADMNET API Send Socket Functions<br>ADMNET API Receive Socket Functions<br>ADMNET API Receive Socket Functions                                                                                                    | <b>37</b><br>37<br>39<br>39<br>39<br>39<br>39<br>41<br>41<br>41<br>42<br>44<br>46<br>48<br>50                                     |
| <u>6</u><br>7             | Understand<br>5.1 /<br>5.2 /<br>5.3 5.4 /<br>Application<br>6.1 /<br>6.2 /<br>6.3 /<br>6.4 /<br>6.5 /<br>6.6 /<br>WATTCP A                                                       | API Libraries<br>Development Tools<br>Theory of Operation<br>ADM API Files<br><b>Development Function Library - ADMNET API</b><br>ADMNET API Functions<br>ADMNET API Functions<br>ADMNET API Initialize Functions<br>ADMNET API Release Socket Functions<br>ADMNET API Send Socket Functions<br>ADMNET API Receive Socket Functions<br>ADMNET API Receive Socket Functions<br>ADMNET API Receive Socket Functions<br>ADMNET API Miscellaneous Functions                                                                                                    | <b>37</b><br>37<br>39<br>39<br>39<br>39<br>39<br>41<br>41<br>41<br>42<br>44<br>46<br>48<br>50<br>50                               |
| <u>5</u><br><u>6</u><br>7 | Understand<br>5.1 / /<br>5.2   1<br>5.3 / /<br>5.4 / /<br>Application<br>6.1 / /<br>6.2 / /<br>6.3 / /<br>6.4 / /<br>6.5 / /<br>6.6 / /<br>WATTCP A                              | API Libraries<br>Development Tools<br>Theory of Operation<br>ADM API Files<br><b>Development Function Library - ADMNET API</b><br>ADMNET API Functions<br>ADMNET API Functions<br>ADMNET API Initialize Functions<br>ADMNET API Release Socket Functions<br>ADMNET API Send Socket Functions<br>ADMNET API Send Socket Functions<br>ADMNET API Receive Socket Functions<br>ADMNET API Receive Socket Functions<br>ADMNET API Receive Socket Functions<br>ADMNET API Miscellaneous Functions                                                                                                    | <b>37</b><br>37<br>39<br>39<br>39<br>39<br>39<br>39<br>41<br>41<br>41<br>42<br>44<br>46<br>48<br>50<br>53                         |
| <u>5</u><br><u>6</u><br>7 | Understand<br>5.1 / /<br>5.2 / /<br>5.3 /<br>5.4 /<br>Application<br>6.1 /<br>6.2 /<br>6.3 /<br>6.4 /<br>6.5 /<br>6.6 /<br>WATTCP A<br>7.1 /<br>7.2 /                            | API Libraries<br>Development Tools<br>Theory of Operation<br>ADM API Files<br><b>Development Function Library - ADMNET API</b><br>ADMNET API Functions<br>ADMNET API Functions<br>ADMNET API Initialize Functions<br>ADMNET API Release Socket Functions<br>ADMNET API Send Socket Functions<br>ADMNET API Receive Socket Functions                                                                                                    | <b>37</b><br>37<br>38<br>39<br>39<br>39<br>39<br>39<br>41<br>41<br>41<br>41<br>41<br>42<br>44<br>46<br>50<br>50<br>53<br>55<br>55 |
| <u>5</u><br><u>6</u><br>7 | Understand<br>5.1 / /<br>5.2 / /<br>5.3 / /<br>Application<br>6.1 / /<br>6.2 / /<br>6.3 / /<br>6.4 / /<br>6.5 / /<br>6.6 / /<br>WATTCP A<br>7.1 / /<br>7.2 / /<br>7.3 / /        | ding the ProLinx-ADMNET API         API Libraries         Development Tools         Theory of Operation         ADM API Files <b>Development Function Library - ADMNET API</b> ADMNET API Functions         ADMNET API Functions         ADMNET API Release Socket Functions         ADMNET API Release Socket Functions         ADMNET API Receive Socket Functions         ADMNET API Receive Socket Functions         ADMNET API Miscellaneous Functions         ADMNET API Initialize Functions         ADMNET API Initialize Functions         ADMNET API Receive Socket Functions         ADMNET API Receive Socket Functions         ADMNET API Initialize Functions         ADMNET API Receive Socket Functions         ADMNET API Receive Socket Functions         ADMNET API Receive Socket Functions         ADMNET API Initialize Functions         ADMNET API Initialize Functions         ADMNET API Initialize Functions         ADMNET API System Functionality         ADMNET API System Functionality                                                      | <b>37</b><br>37<br>39<br>39<br>39<br>39<br>39<br>39<br>39<br>39<br>39<br>39<br>39<br>                                             |
| <u>5</u><br><u>6</u><br>7 | Understand<br>5.1 / /<br>5.2 / /<br>5.3 / /<br>6.1 / /<br>6.2 / /<br>6.3 / /<br>6.4 / /<br>6.5 / /<br>6.6 / /<br>WATTCP A<br>7.1 / /<br>7.2 / /<br>7.3 / /<br>7.4 / /<br>7.5 / / | ding the ProLinx-ADMNET API         API Libraries         Development Tools         Theory of Operation         ADM API Files <b>Development Function Library - ADMNET API</b> ADMNET API Functions         ADMNET API Functions         ADMNET API Initialize Functions         ADMNET API Release Socket Functions         ADMNET API Release Socket Functions         ADMNET API Receive Socket Functions         ADMNET API Miscellaneous Functions         ADMNET API Miscellaneous Functions         ADMNET API System Functions         ADMNET API Release Socket Functions         ADMNET API Receive Socket Functions         ADMNET API Receive Socket Functions         ADMNET API Receive Socket Functions         ADMNET API Receive Socket Functions         ADMNET API Receive Socket Functions         ADMNET API Receive Socket Functions         ADMNET API Receive Socket Functions         ADMNET API Release Socket Functions         ADMNET API System Functionality         ADMNET API Send Socket Functions         ADMNET API Send Socket Functions | <b>37</b><br>37<br>39<br>39<br>39<br>39<br>39<br>39<br>39<br>39<br>39<br>39<br>39<br>                                             |

| 7      | 7.6 ADMNET API Receive Socket Functions                  |    |
|--------|----------------------------------------------------------|----|
| 8      | DOS 6 XL Reference Manual                                | 89 |
| 9      | Glossary of Terms                                        | 91 |
| 10     | Support, Service & Warranty                              | 95 |
| 1<br>1 | 10.1Contacting Technical Support10.2Warranty Information |    |
| Inde   | ex                                                       | 97 |

# 1 Introduction

In This Chapter

Operating System.....7

This document provides information needed to develop application programs for the ProLinx ADMNET 'C' Programmable Module with Ethernet. The modules are programmable to accommodate devices with unique Ethernet protocols.

This document includes information about the available Ethernet communication software API libraries, programming information, and example code.

This document assumes the reader is familiar with software development in the 16-bit DOS environment using the 'C' programming language.

## 1.1 Operating System

The ProLinx module includes General Software Embedded DOS 6-XL. This operating system provides DOS compatibility along with real-time multitasking functionality. The operating system is stored in Flash ROM and is loaded by the BIOS when the module boots.

DOS compatibility allows you to develop applications using standard DOS tools, such as Borland compilers. In addition to ProLinx-ADMNET, WATTCP.CFG is required to assign an IP address to the module.

The format of the WATTCP.CFG is as follows:

```
# ProSoft Technology
# Default private class 3 address
my ip=192.168.0.148
# Default class 3 network mask
netmask=255.255.255.0
# name server 1 up to 9 may be included
# nameserver=xxx.xxx.xxx
# name server 2
# nameserver=xxx.xxx.xxx
# The gateway I wish to use
gateway=192.168.0.1
# some networks (class 2) require all three parameters
# gateway, network, subnetmask
# gateway 192.168.0.1,192.168.0.0,255.255.255.0
# The name of my network
# domainslist="mynetwork.name"
```

**Note:** DOS programs that try to access the video or keyboard hardware directly will not function correctly on the ProLinx module. Only programs that use the standard DOS and BIOS functions to perform console I/O are compatible.

# 2 Preparing the ProLinx-ADMNET Module

#### In This Chapter

| * | Package Contents9              |
|---|--------------------------------|
| * | Jumper Locations and Settings9 |

Connections ......9

## 2.1 Package Contents

Your ProLinx-ADMNET package includes:

- ProLinx-ADMNET Module
- ProSoft Technology Solutions CD-ROM (includes all documentation, sample code, and sample ladder logic).
- Null Modem Cable
- Mini-DIN to DB-9 Cable

### 2.2 Jumper Locations and Settings

Each module has the following jumpers:

- Debug
- Port 0

### 2.2.1 Debug and Port 0 Jumpers

These jumpers, located at the bottom of the module, configure the port settings to RS-232, RS-422, or RS-485. By default, the jumpers for both ports are set to RS-232. These jumpers must be set properly before using the module.

### 2.3 Connections

## 2.3.1 ProLinx-ADMNET Communication Ports

The ProLinx-ADMNET module has multiple physical connectors: up to four serial application ports and one debugging port, with an RJ45 plug and Ethernet port located on the front of the module.

## 2.3.2 Cable Connections

The application ports on the ADMNET-MCM module support RS-232, RS-422, and RS-485 interfaces. Please inspect the module to ensure that the jumpers are set correctly to correspond with the type of interface you are using.

**Note:** When using RS-232 with radio modem applications, some radios or modems require hardware handshaking (control and monitoring of modem signal lines). Enable this in the configuration of the module by setting the UseCTS parameter to 1.

### <u>RS-232</u>

When the RS-232 interface is selected, the use of hardware handshaking (control and monitoring of modem signal lines) is user definable. If no hardware handshaking will be used, the cable to connect to the port is as shown below:

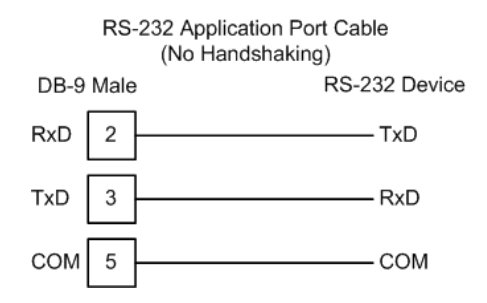

#### **RS-232: Modem Connection**

This type of connection is required between the module and a modem or other communication device.

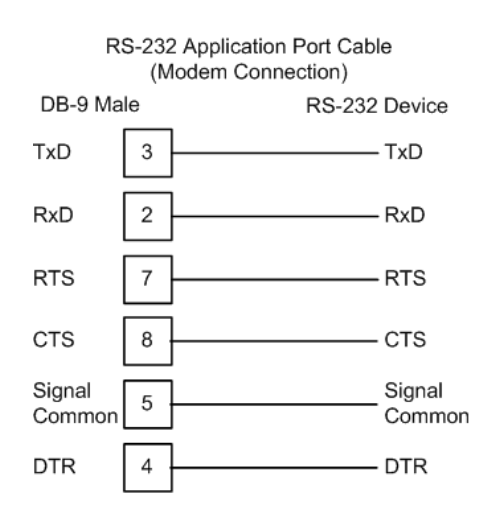

The "Use CTS Line" parameter for the port configuration should be set to 'Y' for most modem applications.

#### RS-232: Null Modem Connection (Hardware Handshaking)

This type of connection is used when the device connected to the module requires hardware handshaking (control and monitoring of modem signal lines).

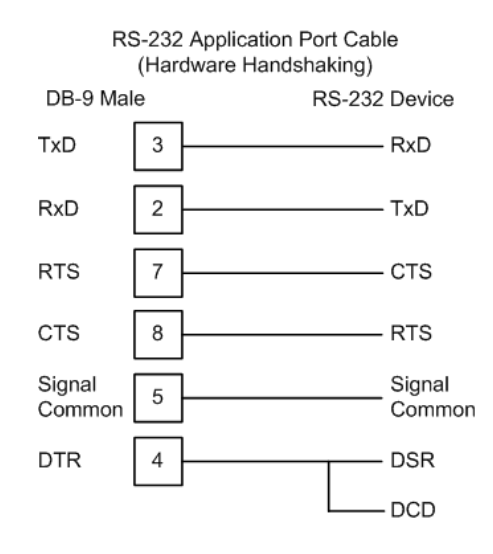

#### RS-232: Null Modem Connection (No Hardware Handshaking)

This type of connection can be used to connect the module to a computer or field device communication port.

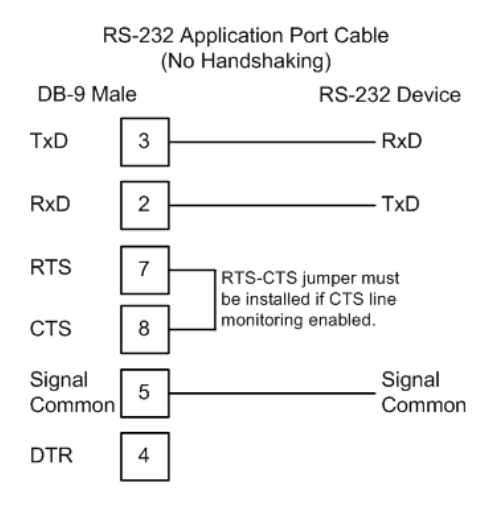

**Note:** If the port is configured with the "Use CTS Line" set to 'Y', then a jumper is required between the RTS and the CTS line on the module connection.

#### RS-232 Configuration/Debug Port

This port is physically a Mini-DIN connection. A Mini-DIN to DB-9 adapter cable is included with the module. This port permits a PC based terminal emulation program to view configuration and status data in the module and to control the module. The cable for communications on this port is shown in the following diagram:

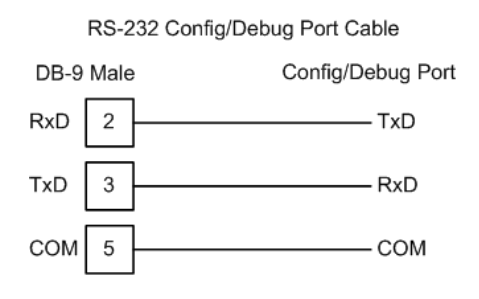

#### <u>RS-485</u>

The RS-485 interface requires a single two or three wire cable. The Common connection is optional and dependent on the RS-485 network. The cable required for this interface is shown below:

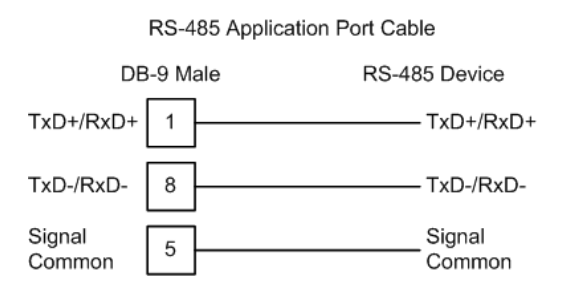

**Note:** Terminating resistors are generally not required on the RS-485 network, unless you are experiencing communication problems that can be attributed to signal echoes or reflections. In this case, install a 120-ohm terminating resistor on the RS-485 line.

#### <u>RS-422</u>

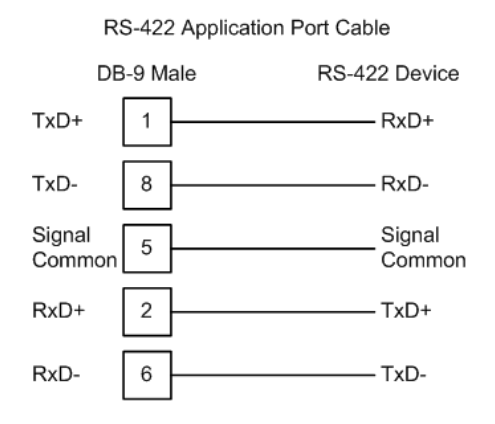

#### RS-485 and RS-422 Tip

If communication in the RS-422/RS-485 mode does not work at first, despite all attempts, try switching termination polarities. Some manufacturers interpret +/- and A/B polarities differently.

#### DB9 to Mini-DIN Adaptor (Cable 09)

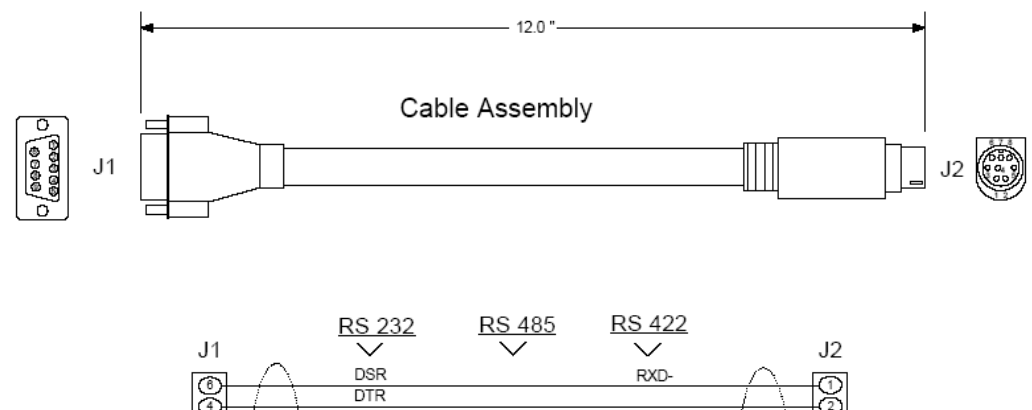

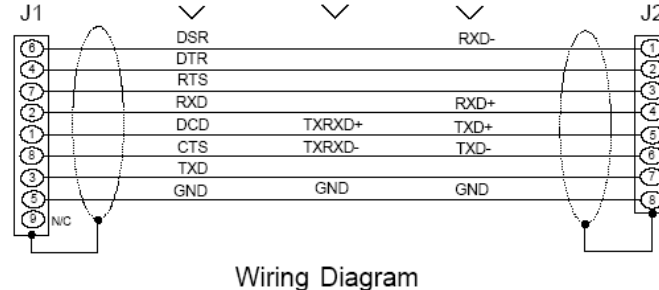

## 3 Setting Up Your Development Environment

In This Chapter

- Setting Up Your Compiler......15

### 3.1 Setting Up Your Compiler

There are some important compiler settings that must be set in order to successfully compile an application for the ProLinx platform. The following topics describe the setup procedures for each of the supported compilers.

#### 3.1.1 Configuring Digital Mars C++ 8.49

The following procedure allows you to successfully build the sample ADM code supplied by ProSoft Technology using Digital Mars C++ 8.49. After verifying that the sample code can be successfully compiled and built, you can modify the sample code to work with your application.

**Note:** This procedure assumes that you have successfully installed Digital Mars C++ 8.49 on your workstation.

#### Downloading the Sample Program

The sample code files are located in the ADM\_TOOL\_PLX.ZIP file. This zip file is available from the CD-ROM shipped with your system or from the www.prosoft-technology.com web site. When you unzip the file, you will find the sample code files in \ADM\_TOOL\_PLX\SAMPLES\.

Building an Existing Digital Mars C++ 8.49 ADM Project

1 Start Digital Mars C++ 8.49, and then click **Project**  $\rightarrow$  **Open** from the *Main Menu*.

| )pen Project        |                                      | ? ×     |
|---------------------|--------------------------------------|---------|
| File name:<br>*.prj | Folders:<br>c:\\nivi56-adm-serial-in | ОК      |
| 56adm-si.prj        | CA                                   | Cancel  |
| List files of type: | Drives:                              |         |
| Project (*.prj)     | 💌 🔳 c 💽                              | Network |

- 2 From the *Folders* field, navigate to the folder that contains the project (C:\ADM\_TOOL\_PLX\SAMPLES\...).
- 3 In the File Name field, click on the project name (56adm-si.prj).
- 4 Click **OK**. The *Project* window appears:

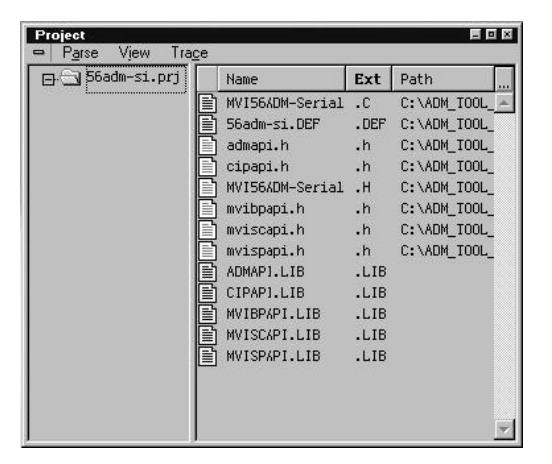

5 Click **Project** → **Rebuild All** from the *Main Menu* to create the .exe file. The status of the build will appear in the Output window:

| Output                                                                                                    |                                                                                                    |  |
|----------------------------------------------------------------------------------------------------|----------------------------------------------------------------------------------------------------|--|
| 😑 <u>E</u> dit <u>S</u> top!                                                                                                    |                                                                                                    |  |
| setup_module                                                                                                    |                                                                                                    |  |
| shutdown_module                                                                                                    |                                                                                                    |  |
| link /M /PACKD:8192 /PAC:8192 /DO /DEI /PACKF /XN @56adm-si.LNK                                                                                                    |                                                                                                    |  |
| Error: C:XADM_TOOL_WYISAMPLESYWYISG-SAMPLESYWYISG-ADM-WYISG-ADM-SERIAL-INYWYIBPAPI.LIB(util)<br>Error: C:XADM_TOOL_WYISAMPLESYWYISG-SAMPLESYWYISG-ADM/WYISG-ADM-SERIAL-INYWYIBPAPI.LIB(util)<br>ren XSSCNS.EXE S6adm=5.EXE | (1232576): Previous Definition Different : @Delay_x_ImsSqus<br>(1232576): Previous Definition Different : @Delay_x_10usSqul |  |
| .\S6adm=si.EXE built<br>Lines Processed: 3069 Errors: 2 Warnings: 0<br>Build failed                                                                                                    |                                                                                                    |  |
| Build failed                                                                                                    |                                                                                                    |  |

**Porting Notes:** The Digital Mars compiler classifies duplicate library names as Level 1 Errors rather than warnings. These errors will manifest themselves as "Previous Definition Different: function name". Level 1 errors are non-fatal and the executable will build and run. The architecture of the ADM libraries will cause two or more of these errors to appear when the executable is built. This is a normal occurrence. If you are building existing code written for a different compiler you may have to replace calls to run-time functions with the Digital Mars equivalent. Refer to the Digital Mars documentation on the Run-time Library for the functions available.

6 The executable file will be located in the directory listed in the Compiler Output Directory field. If it is blank then the executable file will be located in the same folder as the project file. The *Project Settings* window can be accessed by clicking **Project** → **Settings** from the *Main Menu*.

| larget   Build   Uption Sets | ectories |  |
|------------------------------|----------|--|
| Include Directories:         |          |  |
| Liberto Directorian          |          |  |
|                              |          |  |
| Compiler Output Directory:   |          |  |
| Target Output Directory:     |          |  |
| Browser Exclude Directories: |          |  |
|                              |          |  |
| Source Search Path:          |          |  |
|                              |          |  |
|                              |          |  |

Creating a New Digital Mars C++ 8.49 ADM Project

1 Start Digital Mars C++ 8.49, and then click **Project**  $\rightarrow$  **New** from the *Main Menu*.

| . Name project       | Project <u>N</u> ame:                          | Directories:                |        |
|----------------------|------------------------------------------------|-----------------------------|--------|
| Add files to project | 56adm-sol prj                                  | c:\\mvi56-adm-serial-in     |        |
| Initial settings     | 56adm-si.prj                                   |                             |        |
| Project<br>Express   | List Files of <u>Type</u> :<br>Project (*.prj) | Drives:                     |        |
|                      | Use AppExpress to a                            | List Elles<br>New Directory |        |
| Z Province Newt S    |                                                |                             | Canaal |

2 Select the path and type in the **Project Name**.

### 3 Click Next.

| Name project<br>Set project type<br>Add files to project<br>Initial settings | Project Settings<br>C Debug<br>C Release |                               |        |
|------------------------------------------------------------------------------|------------------------------------------|-------------------------------|--------|
|                                                                              | Platform                                 | Target Type                   |        |
|                                                                              | DOS                                      | Executable                    | •      |
| 1                                                                            | Uses                                     | Character Type                |        |
|                                                                              |                                          | 4FC Single Byte               |        |
| Projec                                                                       |                                          | MFC (LIB) O Multi Byte        |        |
| ₥ ¯¯                                                                         |                                          | MFC (.DLL) O Unicode          |        |
|                                                                              | Allow Project to b                       | e Built 🔽 Automatically Parse |        |
|                                                                              |                                          | Parse System Files            |        |
|                                                                              |                                          |                               |        |
| Previous Nex                                                                 | t> Finish                                |                               | Cancel |

- 4 In the *Platform* field, choose **DOS**.
- **5** In the Project Settings choose Release if you do not want debug information included in your build.
- 6 Click Next.

| Name project         | File <u>N</u> ame:                           | Directories:      |                      |
|----------------------|----------------------------------------------|-------------------|----------------------|
| Add files to project | MVI56ADM-Serial                              | n.C c:\\mvi56-adm | -serial-in           |
| Initial settings     | 56adm-si.DEF<br>MVI56ADM-Serial              |                   |                      |
|                      |                                              | MV156             | -ADM<br>6-ADM-SERIA  |
| A Project            | List Files or Lype:     Default files (*.cpp |                   | -                    |
| Expre                | SS Project Files:                            |                   |                      |
|                      |                                              |                   | A.                   |
|                      | Add                                          | Bemove Select All | <u>U</u> nselect All |
| < Previous Ne        | xt > Finish                                  |                   | Cance                |

- 7 Select the first source file necessary for the project.
- 8 Click Add.
- **9** Repeat this step for all source files needed for the project.
- 10 Repeat the same procedure for all library files (.lib) needed for the project.

**11** Choose Libraries (\*.lib) from the *List Files of Type* field to view all library files:

| ProjectExpress                                                                           |                                                                          | ×                                                                   |
|------------------------------------------------------------------------------------------|--------------------------------------------------------------------------|---------------------------------------------------------------------|
| <ol> <li>Name project</li> <li>Set project type</li> <li>Add files to project</li> </ol> | File <u>N</u> ame:                                                       | Directories:<br>c:\\mvi56-adm-serial-in                             |
| 4. Initial settings                                                                      | ADMAPI.LIB<br>CIPAPI.LIB<br>MVIBPAPI.LIB<br>MVISCAPI.LIB<br>MVISCAPI.LIB | C C ADM_TOOL_MVI AMPLES MV156-SAMPLES MV156-ADM MV156-ADM MV156-ADM |
| Project<br>Express                                                                       | List Files of <u>Type:</u> Library (*.lib)  Project Files:               |                                                                     |
| < Previous Next >                                                                        | Add Bemove                                                               | Select All Unselect All Cancel                                      |
| If you would like to add existin                                                         | ng files to the project, add them here.                                  | When done, press Next.                                              |

#### 12 Click Next.

| ProjectExpress                                                    |                               | ×      |
|-------------------------------------------------------------------|-------------------------------|--------|
| 1. Name project<br>2. Set project type<br>3. Add files to project | Defines:                      |        |
|                                                                   | Include Directories:          |        |
|                                                                   | Browser Exclude Directories:  |        |
| Project<br>Express                                                |                               |        |
|                                                                   |                               |        |
|                                                                   |                               |        |
| < Previous Next>                                                  | Finish                        | Cancel |
| Set your include path, specify                                    | any defines, and press Finish |        |

- **13** Add any defines or include directories desired.
- 14 Click Finish.

**15** The *Project* window should now contain all the necessary source and library files as shown in the following window:

| ∃.⊖]56adm-so.prj | Name            | Ext  | Path            |
|------------------|-----------------|------|-----------------|
|                  | MVI56ADM-Serial | J.C  | C:\ADM_TOOL_M ~ |
|                  | ADMAPI.LIB      | .LIB | C:\ADM_TOOL_M   |
|                  | CIPAPI.LIB      | .LIB | C:\ADM_TOOL_MV  |
|                  | MVIBPAPI.LIB    | .LIB | C:\ADM_TOOL_MV  |
|                  | MVISCAPI.LIB    | .LIB | C:\ADM_TOOL_MV  |
|                  | MVISPAPI.LIB    | .LIB | C: \ADM TOOL M  |
|                  |                 |      |                 |

**16** Click **Project**  $\rightarrow$  **Settings** from the *Main Menu*.

| Project Settings                        |                 |                                            | × |
|-----------------------------------------|-----------------|--------------------------------------------|---|
| Target Build                            | Option Sets C   | Directories                                |   |
| Project Setting<br>O Debug<br>O Release | \$              |                                            |   |
| Platform                                | Tarı            | get Type                                   |   |
| DOS                                     | - E             | xecutable                                  |   |
|                                         |                 | Character Type                             |   |
|                                         | C MFC (,DLL)    | O Unicode                                  |   |
| Allow Proj                              | ect to be Built | ✓ Automatically Parse ✓ Parse System Files |   |
| ОК                                      | Cancel          |                                            |   |

**17** These settings were set when the project was created. No changes are required. The executable must be built as a DOS executable in order to run on the ProLinx platform.

**18** Click the **Directories** tab and fill in directory information as required by your project's directory structure.

| and the second second second second second second second second second second second second second second second | ř                    | (agaza      |      |  |
|----------------------------------------------------------------------------------------------------|----------------------|-------------|------|--|
| arget                                                                                                    | Build Option Sets    | Directories |      |  |
| Include                                                                                                    | Directories:         |             |      |  |
|                                                                                                    |                      |             |      |  |
| Library D                                                                                                    | Directories:         |             |      |  |
| 3                                                                                                    |                      |             |      |  |
| Compiler                                                                                                    | r Output Directory:  |             |      |  |
|                                                                                                    |                      |             |      |  |
| Target C                                                                                                    | Jutput Directory:    |             |      |  |
|                                                                                                    |                      |             |      |  |
| Browser                                                                                                    | Exclude Directories: |             |      |  |
|                                                                                                    |                      |             |      |  |
|                                                                                                    |                      |             |      |  |
|                                                                                                    | Search Path:         |             |      |  |
| Source                                                                                                    |                      |             |      |  |
| Source !                                                                                                    |                      |             |      |  |
| Source !                                                                                                    |                      |             |      |  |
| Source :                                                                                                    |                      |             | <br> |  |

- **19** If the fields are left blank then it is assumed that all of the files are in the same directory as the project file. The output files will be placed in this directory as well.
- 20 Click on the **Build** tab, and choose the **Compiler** selection. Confirm that the settings match those shown in the following screen:

| Target <b>Build</b> Option Se                                                                                                    | ts Directories                                                                                                    |                                                                                                    |  |
|----------------------------------------------------------------------------------------------------|----------------------------------------------------------------------------------------------------|----------------------------------------------------------------------------------------------------|--|
| Compiler<br>Code Generation<br>Header Files<br>Memory Models<br>Code Optimizations<br>Windows Prolog/Epilog<br>Output<br>Warnings<br>Debug Information<br>Linker<br>Packing & Map File<br>Definitions<br>Segments<br>Imports/Exports<br>Resource Compiler<br>Make<br>External Make<br>Librarian | Enforce ANSI Compatibility     Treat Source as C++     Relax Type Checking     Suppress Predefined Macros     Exception handling     Run time type information     Enable new[], delete[] overloading  International Characters     None     Taiwanese/C     Japanese     Korean | char Behavior<br>signed<br>unsigned<br>char==unsigned cha<br>Prototyping<br>Standard<br>Autoprototype<br>Strict<br>Chinese |  |
| Current Option Set:<br>56adm-so.OPN<br>Inherit from Project<br>OK Cancel                                                                                                    | Defines<br>Include Filename<br>Instantiate Template                                                                                                    |                                                                                                    |  |

**21** Click **Code Generation from** the *Topics* field and ensure that the options match those shown in the following screen:

| roject Settings                                                                                                    |                                                                                                    | <u>&gt;</u>                                                                                                    |
|----------------------------------------------------------------------------------------------------|----------------------------------------------------------------------------------------------------|----------------------------------------------------------------------------------------------------|
| Target Build Option Se                                                                                                    | ts Directories                                                                                                    |                                                                                                    |
| Compiler<br>Code Graneration<br>Header Files<br>Memory Models<br>Code Optimizations<br>Windows Prolog/Epilog<br>Output<br>Warnings<br>Debug Information<br>Linker<br>Packing & Map File<br>Definitions<br>Segments<br>Imports/Exports<br>Resource Compiler<br>Make<br>External Make<br>Librarian | <ul> <li>Pointer Validation</li> <li>Generate Stack Frame</li> <li>Check Stack Overflow</li> <li>Enable Function-Level Link</li> <li>No Default Library</li> <li>Use DLL run time library</li> <li>Embed Library Named:</li> </ul> | Use Pascal Calling Convention<br>Use Stdcall Calling Convention<br>Gen In-Line 8087 Code<br>Fast Floating Point<br>Virt. Func. Tables in Far Data<br>Set Data Threshold:<br>65535 |
| Current Option Set:<br>56adm-so.OPN<br>Inherit from Project<br>OK Cancel                                                                                                    | 386     Gene       Struct Alignment     Overri       Byte     Put Struct Et                                                                                                    | rate New Segment for Each Function<br>ide Default Name TEXT<br>witch Tables in Code Segment<br>xpression Strings in Code Segment                                                  |

22 Click **Memory Models from** the *Topics* field and ensure that the options match those shown in the following screen:

| roject Settings                                                                                                    |                                               |                                | E |
|----------------------------------------------------------------------------------------------------|-----------------------------------------------|--------------------------------|---|
| Target Build Option Sets                                                                                                    | Directories                                   |                                |   |
| Compiler<br>Code Generation<br>Header Files<br>Memory Models<br>Code Optimizations<br>Windows Prolog/Epilog<br>Output<br>Warnings                          | Memory Model<br>C Tiny<br>C Small<br>C Medium | C Compact<br>C Large<br>C Flat |   |
| Debug information<br>Linker<br>Packing & Map File<br>Definitions<br>Segments<br>Imports/Exports<br>Resource Compiler<br>Make<br>External Make<br>Librarian | Data Segment<br>Kassume SS                    | == DS<br>bad DS                |   |
| Current Option Set:<br>56adm-si.OPN                                                                                                    |                                               |                                |   |
| Inherit from Project                                                                                                    |                                               |                                |   |
| OK Cancel                                                                                                    | j                                             |                                |   |

**23** Click **Linker from** the *Topics* field and ensure that the options match those shown in the following screen:

| Compiler<br>Code Generation<br>Header Files<br>Memory Models<br>Code Optimizations<br>Windows Prolog/Epilog<br>Output<br>Warnings<br>Debug Information<br>Unixer<br>Packing & Map File<br>Definitions<br>Segments<br>Imports/Exports<br>Resource Compiler<br>Make<br>External Make<br>Librarian | Debug Information     No Default Library     Case Sensitive     Far Call Translation     Reorder Segments     Export By Ordinal     Don't Export Names      Exports     Export, Case Sensitive     Export, Uppercase     Generate Import Library      Alignment | DOSSEG Ordering     No Null DOSSEG     Warn if Dups     Delete EXE/DLL on Error     Create ImpDef     Fix DS     Resource Options     Keep Segments in DEF Order     Requires Windows 3.0     Requires Windows 3.1     Import Lib Page Size: 16 Base: |
|----------------------------------------------------------------------------------------------------|----------------------------------------------------------------------------------------------------|----------------------------------------------------------------------------------------------------|
| Current Option Set:<br>56adm-so.OPN                                                                                                    | Entry Point                                                                                                    |                                                                                                    |

24 Click **Packing & Map File from** the *Topics* field and ensure that the options match those shown in the following screen:

| Compiler<br>Code Generation<br>Header Files<br>Memory Models<br>Code Optimizations<br>Windows Prolog/Epilog                                                                      | Packing<br>Win Pack<br>Exe Pack                                                  | <ul> <li>✓ Pack Code: 8192</li> <li>✓ Pack Data: 8192</li> </ul>                            |
|----------------------------------------------------------------------------------------------------|----------------------------------------------------------------------------------|---------------------------------------------------------------------------------------------|
| Dutput<br>Warnings<br>Debug Information<br>Linker<br>Packing & Map File<br>Definitions<br>Segments<br>Imports/Exports<br>Resource Compiler<br>Make<br>External Make<br>Librarian | Map File<br>No Map C Segr<br>Map File Options<br>Cross Reference<br>Line Numbers | nent Map © Detailed Segment Map<br>Symbol Map<br>© Sorted by Address<br>© Sorted by Address |
| Current Option Set:<br>56adm-si.OPN                                                                                                    | Group Information                                                                |                                                                                             |

**25** Click **Make from** the *Topics* field and ensure that the options match those shown in the following screen:

| arget Build Option Sets                                      | Directories                        |                         |                                          |
|--------------------------------------------------------------|------------------------------------|-------------------------|------------------------------------------|
| Compiler<br>Code Generation<br>Header Files                  | Use IDDE Make<br>DDDE Make Options | O Us                    | se External Make File                    |
| Memory Models<br>Code Optimizations<br>Windows Prolog/Epilog | Build Order                        | ☑ Track [<br>□ Track 9  | Dependencies<br>System Includes          |
| Warnings<br>Debug Information                                | Link Order                         | ☐ On Erro<br>Ignore     | or Continue Unrelated<br>Errors in Build |
| Linker<br>Packing & Map File<br>Definitions                  | Multitasking<br>C Frequent © 1     | Moderate                | C None                                   |
| Segments<br>Imports/Exports<br>Resource Compiler             | NetBuild                           |                         |                                          |
| Make<br>External Make<br>Librarian                           | Use NetBuild                       | Use i<br>vipa Directory | Remote Headers                           |
| _                                                            |                                    | ang probably            |                                          |
| urrent Option Set:<br>56adm-so OPN                           | Ber                                | note Password           |                                          |
| 1                                                            |                                    |                         |                                          |

- 26 Click OK.
- 27 Click Parse → Update All from the Project Window Menu. The new settings may not take effect unless the project is updated and reparsed.
- **28** Click **Project**  $\rightarrow$  **Build All** from the Main Menu.
- **29** When complete, the build results will appear in the Output window:

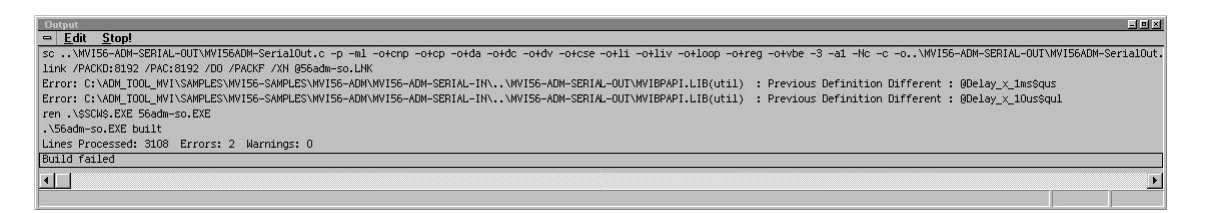

The executable file will be located in the directory listed in the Compiler Output Directory box of the Directories tab (that is, C:\ADM\_TOOL\_PLX\SAMPLES\...). The *Project Settings* window can be accessed by clicking **Project**  $\rightarrow$  **Settings** from the *Main Menu*.

**Porting Notes:** The Digital Mars compiler classifies duplicate library names as Level 1 Errors rather than warnings. These errors will manifest themselves as "Previous Definition Different: function name". Level 1 errors are non-fatal and the executable will build and run. The architecture of the ADM libraries will cause two or more of these errors to appear when the executable is built. This is a normal occurrence. If you are building existing code written for a different compiler you may have to replace calls to run-time functions with the Digital Mars equivalent. Refer to the Digital Mars documentation on the Run-time Library for the functions available.

## 3.1.2 Configuring Borland C++5.02

The following procedure allows you to successfully build the sample ADM code supplied by ProSoft Technology, using Borland C++ 5.02. After verifying that the sample code can be successfully compiled and built, you can modify the sample code to work with your application.

**Note:** This procedure assumes that you have successfully installed Borland C++ 5.02 on your workstation.

#### Downloading the Sample Program

The sample code files are located in the ADM\_TOOL\_PLX.ZIP file. This zip file is available from the CD-ROM shipped with your system or from the www.prosoft-technology.com web site. When you unzip the file, you will find the sample code files in \ADM\_TOOL\_PLX\SAMPLES\.

#### Building an Existing Borland C++ 5.02 ADM Project

1 Start Borland C++ 5.02, then click **Project** → **Open Project** from the *Main Menu*.

|                                                    |                                   | 0          |
|----------------------------------------------------|-----------------------------------|------------|
| Upen Project File                                  |                                   | <u>? X</u> |
| File Name:                                         | Directolies:                      | OK         |
| ADM.IDE<br>ADM.PRJ                                 | ADM<br>ADM<br>SAMPLE<br>inc<br>ib |            |
| Viewer<br>-Default Viewer-                         | Drives:                           | Network    |
| List Files of Type:<br>Project files (*.ide;*.prj) |                                   | •          |

- 2 From the *Directories* field, navigate to the directory that contains the project (C:\adm\sample).
- 3 In the File Name field, click on the project name (adm.ide).
- 4 Click **OK**. The *Project* window appears:

| Project : c:\adm\sample\adm.ide             |
|---------------------------------------------|
| • 🖃 🗖 🖌 adm. exe [.exe]                     |
| • 📑 lib\admapi.lib [.lib]                   |
| • 📑 lib\cipapi.lib [.lib]                   |
| <ul> <li>lib\avibpapi.lib [.lib]</li> </ul> |
| <ul> <li>Iib\nviscapi.lib [.lib]</li> </ul> |
| <ul> <li>Iib\avispapi.lib [.lib]</li> </ul> |
| <ul> <li>Conadrv.c [.c]</li> </ul>          |
| <ul> <li>debugprt.c [.c]</li> </ul>         |
| <ul> <li>nvicfg.c [.c]</li> </ul>           |
| <ul> <li>main_app.c [.c]</li> </ul>         |
|                                             |

5 Click **Project** → **Build All** from the *Main Menu* to create the .exe file. The *Building ADM* window appears when complete:

| © <sup>®</sup> Building ADM               | 1 - Comple                         | te                                                   | _ 🗆 X |
|-------------------------------------------|------------------------------------|------------------------------------------------------|-------|
| Status: Succes                            | s                                  |                                                      |       |
| Running                                   |                                    |                                                      |       |
| Program:<br>Command line:<br>Information: | C:\BC5\BI<br>@C:\ADM<br>Elapsed Ti | N\tlink.exe<br>\SAMPLE\ADM.r\$p<br>me: 2.531 Seconds |       |
| Statistics                                | Total                              | Current                                              |       |
| Lines:                                    | 17535                              | 0                                                    |       |
| Warnings:                                 | 0                                  | 0                                                    |       |
| Errors:                                   | 0                                  | 0                                                    |       |
|                                           |                                    | OK                                                   |       |

6 When Success appears in the *Status* field, click **OK**.

The executable file will be located in the directory listed in the *Final* field of the Output Directories (that is, C:\adm\sample). The *Project Options* window can be accessed by clicking **Options**  $\rightarrow$  **Project Menu** from the *Main Menu*.

| Project Options                                                                                                    | <u>? x </u>                 |
|----------------------------------------------------------------------------------------------------|-----------------------------|
| Topics:<br>◆ Directories<br>◆Compiler<br>◆16-bit Compiler<br>◆2-bit Compiler<br>◆C++ Options<br>◆Optimizations<br>◆Messages<br>◆Linker<br>• Librarian<br>◆Resources<br>• Build Attributes<br>• Make | Directories                 |
| Set paths for input and output files                                                                                                    | OK SUndo Page Cancel ? Help |

Creating a New Borland C++ 5.02 ADM Project

1 Start Borland C++ 5.02, and then click **File**  $\rightarrow$  **Project** from the *Main Menu*.

| New Target     Project Path and Name:     [c:\adm\sample\my_proj.ide     Target Name:     [my_proj                                                                                                    |                                                                                                    | ?         ×           ✓         OK           X         Cancel           %         Browse |
|----------------------------------------------------------------------------------------------------|----------------------------------------------------------------------------------------------------|------------------------------------------------------------------------------------------|
| Target Type:         Application (exe)         Dynamic Library [rdl]         EasyWin [exe]         Static Library (for .exe) [,lib]         Static Library (for .exe)         Import Library [rdl]         Platform:         DOS (Standard)         Target Model:         Large | Frameworks:         Image: Class Library         Math Support:         Floating Point         Floating Point         Floating Point         None         Libraries:         No Exceptions         BGI         Alternate Startup         Diagnostic | Advanced       Help                                                                      |

- 2 Type in the **Project Path and Name**. The Target Name is created automatically.
- 3 In the *Target Type* field, choose **Application (.exe)**.
- 4 In the *Platform* field, choose **DOS (Standard)**.
- 5 In the *Target Model* field, choose Large.
- 6 Ensure that **Emulation** is checked in the *Math Support* field.
- 7 Click **OK**. A Project window appears:

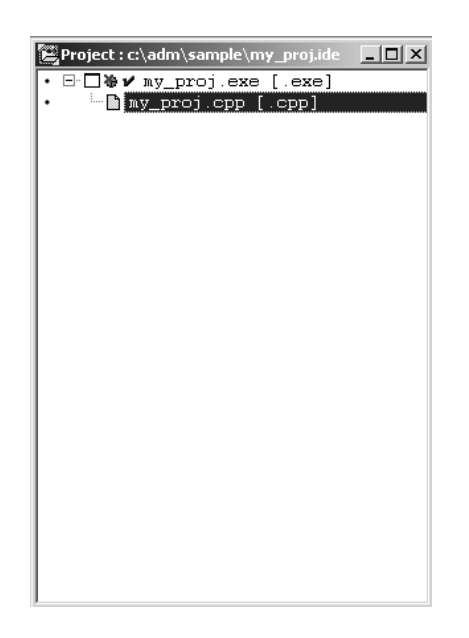

- 8 Click on the .cpp file created and press the **Delete** key. Click **Yes** to delete the .cpp file.
- **9** Right click on the .exe file listed in the *Project* window and choose the *Add Node* menu selection. The following window appears:

| 🕬 Add to Projec                                   | t List                                                          |                        |   |          | ? X    |
|---------------------------------------------------|-----------------------------------------------------------------|------------------------|---|----------|--------|
| Look in:                                          | SAMPLE                                                          |                        | • | + E 💣 📰• |        |
| History<br>Desktop<br>My Documents<br>My Computer | inc<br>lib<br>COMMDRV.C<br>DEBUGPRT.C<br>MAIN_APP.C<br>MVICFG.C |                        |   |          |        |
|                                                   | File name:                                                      | my_proj.cpp            |   | •        | Open   |
| My Network P                                      | Files of type:                                                  | C++ source (*.cpp;*.c) |   | •        | Cancel |

- **10** Click source file, then click **Open** to add source file to the project. Repeat this step for all source files needed for the project.
- 11 Repeat the same procedure for all library files (.lib) needed for the project.
- 12 Choose Libraries (\*.lib) from the Files of Type field to view all library files:

| Add to Project Lis                | st                                                                       |                   |   |          | ? ×          |
|-----------------------------------|--------------------------------------------------------------------------|-------------------|---|----------|--------------|
| Look in:                          | ib 🕞                                                                     |                   | • | - È 💣    | # <b>!</b> - |
| History<br>Desktop<br>My Computer | ADMAPI.LIB<br>CIPAPI.LIB<br>MVIBPAPI.LIB<br>MVISCAPI.LIB<br>MVISCAPI.LIB |                   |   |          |              |
|                                   | File name:                                                               |                   |   | •        | Open         |
|                                   | Files of type:                                                           | Libraries (*.lib) |   | <u> </u> | Cancel       |

**13** The *Project* window should now contain all the necessary source and library files as shown in the following window:

| • = | adm.exe [.exe]         | _   |
|-----|------------------------|-----|
| •   | 📑 lib\admapi.lib [.lib | ]   |
| •   | lib\cipapi.lib [.lib   | ]   |
| •   | lib\mvibpapi.lib [.1   | ib] |
| •   | lib∖mviscapi.lib [.l   | ib] |
| •   | lib∖mvispapi.lib [.l   | ib] |
| •   | - 🗋 commdrv.c [.c]     |     |
| •   | debugprt.c [.c]        |     |
| •   | mvicfg.c [.c]          |     |
| •   | main_app.c [.c]        |     |
|     |                        |     |
|     |                        |     |
|     |                        |     |
|     |                        |     |
|     |                        |     |
|     |                        |     |
|     |                        |     |
|     |                        |     |
|     |                        |     |
|     |                        |     |
|     |                        |     |
|     |                        |     |
|     |                        |     |
|     |                        |     |
|     |                        |     |

**14** Click **Options**  $\rightarrow$  **Project** from the *Main Menu*.

| 🚰 Project Options                                                                                                    | ? ×                                                                                                    |
|----------------------------------------------------------------------------------------------------|----------------------------------------------------------------------------------------------------|
| State       Project Options <ul> <li>Directories</li> <li>Directories</li> <li>Compiler</li> <li>432-bit Compiler</li> <li>422-bit Compiler</li> <li>42-bit Compiler</li> <li>43-bit Compiler</li> <li>43-bit Compiler</li> <li>44-bit Compiler</li> <li>44-bit Compiler</li> <li>44-bit Compiler<td>P × Directories      Directories      This section lets you tell Borland C++ where to look for source, include, and library files. The output directories control where intermediate files (OBJ, .RES) and final files (.EXE, .DLL, .RES) are placed.      Source Directories:      Include: c:\bc5\include     Library: c:\bc5\include     Source:      Source:</td></li></ul> | P × Directories      Directories      This section lets you tell Borland C++ where to look for source, include, and library files. The output directories control where intermediate files (OBJ, .RES) and final files (.EXE, .DLL, .RES) are placed.      Source Directories:      Include: c:\bc5\include     Library: c:\bc5\include     Source:      Source: |
| Set paths for input and output files                                                                                                    | Output D rectories:       Intermediate:       Final:       V       OK       OUtput D rectories:       Image       X       Cancel       Y       Help                                                                                                    |

**15** Click **Directories** from the *Topics* field and fill in directory information as required by your project's directory structure.

| Project Options                                                                                                    | <u>? x</u>                                                                                                    |
|----------------------------------------------------------------------------------------------------|----------------------------------------------------------------------------------------------------|
| Topics:                                                                                                    | Directories                                                                                                    |
| ● Directories         ✿ Compiler         ✿ 16-bit Compiler         ✿ 22-bit Compiler         ♥ 22-bit Compiler         ♥ 22-bit Compiler         ♥ 0ptimizations         ♥ 0ptimizations         ♥ Massages         ♥ Linker         ● Librarian         ♥ Resources         ● Build Attributes         ● Make | Directories This section lets you tell Borland C++ where to look for source, include, and library files. The output directories control where intermediate files (.08J, .RES) and final files (.EXE, .DLL, .RES) are placed. Source Directories: Include: c:\bc5\include,c:\adm\sample\inc  Library: c:\bc5\lib,c:\adm\sample\inc  Source: c:\adm\sample\my_proj Output D rectories: |
|                                                                                                    | Intermediate:  c:\adm\sample\my_proj\out  Final:  c:\adm\sample\my_proj\out                                                                                                    |
| The output directory for your .EXE,<br>.DLL, and .MAP files                                                                                                    | V OK DUndo Page X Cancel ? Help                                                                                                    |

**16** Double-click on the **Compiler** header in the *Topics* field, and choose the **Processor** selection. Confirm that the settings match those shown in the following screen:

| Project Options                                                                                                    |                                                                                                    | <u>? ×</u> |
|----------------------------------------------------------------------------------------------------|----------------------------------------------------------------------------------------------------|------------|
| Topics:            • Directories         ⊕Compiler             ● 16-bit Compiler             • Processor             • Calling Convention             • Calling Convention             • Segment Names Data             • Segment Names Data             • Segment Names Code             • Entry/Exit Code             • Sactorizations             • Optimizations             • Librarian             • Build Attributes             • Make | Processor<br>Instruction set:<br>○ 8066<br>○ 80186<br>○ 80286<br>○ i486<br>Data alignment:<br>○ Byte<br>○ Wαd |            |
| Select a target processor                                                                                                    | OK DUndo Page Cancel ?                                                                                        | Help       |

**17** Click **Memory Model** from the *Topics* field and ensure that the options match those shown in the following screen:

| 🚰 Project Options                                                                                                    |                                                                                                    | <u>? ×</u>                                                           |
|----------------------------------------------------------------------------------------------------|----------------------------------------------------------------------------------------------------|----------------------------------------------------------------------|
| Topics: <ul> <li>Directories</li> <li>Compiler</li> <li>Flocessor</li> <li>Calling Convention</li> <li>Memory Model</li> <li>Segment Names Data</li> <li>Segment Names Code</li> <li>Segment Names Code</li> <li>Entry/Exit Code</li> <li>32-bit Compiler</li> <li>\$2-bit Compiler</li> <li>\$2-bit Compiler</li> <li>\$2-bit Compiler</li> <li>\$40 ptinizations</li> <li>\$40 ptinizations</li></ul> | Memory Model Mixed Model Override: C Tiny Small Medium C Compact C Large Huge Uptions: Put constant strings in cc Far virtual tables Fast huge pointers Automatic far data Far Data Threshold: 327 | Assume SS Equals DS:<br>C Default<br>Never<br>Always<br>ode segments |
| Select a memory model (refer to<br>TargetExpert for application model)                                                                                                    | V OK Dundo Page                                                                                                    | X Cancel ? Help                                                      |

- 18 Click OK.
- **19** Click **Project**  $\rightarrow$  **Build All** from the *Main Menu*.
- 20 When complete, the Success window appears:

| Ş | <sup>2</sup> Building ADN                 | 1 - Complete                                      |                                        | <u>_                                    </u> |  |  |
|---|-------------------------------------------|---------------------------------------------------|----------------------------------------|----------------------------------------------|--|--|
|   | Status: Success                           |                                                   |                                        |                                              |  |  |
|   | Program:<br>Command line:<br>Information: | C:\BC5\BIN\tlin<br>@C:\ADM\SAM<br>Elapsed Time: 2 | k.exe<br>PLE \ADM.r\$p<br>.531 Seconds |                                              |  |  |
|   | Statistics                                | Total                                             | Current                                |                                              |  |  |
|   | Lines:                                    | 17535                                             | 0                                      |                                              |  |  |
|   | Warnings:                                 | 0                                                 | 0                                      |                                              |  |  |
|   | Errors:                                   | 0                                                 | 0                                      |                                              |  |  |
|   |                                           | V                                                 |                                        |                                              |  |  |

21 Click OK. The executable file will be located in the directory listed in the Final box of the Output Directories (that is, C:\adm\sample). The *Project Options* window can be accessed by clicking Options → Project from the *Main Menu*.

## 3.2 Downloading Files to the Module

- 1 Connect your PC's COM port to the ProLinx Configuration/Debug port using the Null Modem cable and ProLinx Adapter cable.
- 2 From the Start Menu on your PC, select **Programs** → **Accessories** → **Communications** → **HyperTerminal**. The *New Connection* Screen appears:

| New Connection - HyperTermin    | al                                                                                                    | <u> </u> |
|---------------------------------|----------------------------------------------------------------------------------------------------|----------|
| hie Edit View Call Transfer Hei | ۹۵<br>                                                                                                    |          |
|                                 | Connection Description       ? X         Image: New Connection       Enter a name and choose an icon for the connection:         Name:       reload         Icon:       Image: Connection         Icon:       Image: Connection         Icon:       Image: Connection         Image: Connection       Image: Connection         Image: Connection       Image: Connection         Image |          |
| Disconnected Auto detect        | t Auto detect SCROLL CAPS NUM Capture Print echo                                                                                                    | 11.      |

3 Enter a name and choose **OK**. The *Connect To* window appears:

| Connect To                                                |
|-----------------------------------------------------------|
| Reload                                                    |
| Enter details for the phone number that you want to dial: |
| Country/region: United States of America (1)              |
| Area code: 661                                            |
| Phone number:                                             |
| Connect using: COM1                                       |
| OK Cancel                                                 |

4 Choose the COM port that your ProLinx module is connected to and choose **OK**. The COM1 Properties window appears.

| COM1 Properties  |            |           |              | ? × |
|------------------|------------|-----------|--------------|-----|
| Port Settings    |            |           |              |     |
|                  |            |           |              | - I |
| Bits per second: | 57600      |           | •            |     |
| Data bits:       | 8          |           | •            |     |
| Parity:          | None       |           | •            |     |
| Stop bits:       | 1          |           | •            |     |
| Flow control:    | Xon / Xoff |           | •            |     |
|                  |            | Bestore [ | )efaults     |     |
|                  |            |           | - or a direc |     |
| 0                | K          | Cancel    | Appl         | y   |

- 5 Ensure that the settings shown on this screen match those on your PC.
- 6 Click **OK**. The HyperTerminal window appears with a DOS prompt and blinking cursor.
- 7 Apply power to the ProLinx module and hold down the **[L]** key. The screen displays information and ultimately displays the Loader menu:

| á | loadertest - HyperTerminal                                                                                                    | _ 🗆 X |  |  |  |  |
|---|----------------------------------------------------------------------------------------------------|-------|--|--|--|--|
| - | File Edit View Call Transfer Help                                                                                                    |       |  |  |  |  |
| Ę | <u> </u>                                                                                                    |       |  |  |  |  |
|   | Portions written by Morien W. Roberts<br>Packet driver skeleton copyright 1988–93, Crynwr Software.<br>This program is freely copyable; source must be available; NO WARRANTY.<br>See the file COPYING.DOC for details; send FAX to +1-315-268-9201 for a copy.                        |       |  |  |  |  |
| l | Packet Driver did not load                                                                                                    |       |  |  |  |  |
| l | *** Packet driver failed to initialize the board ***                                                                                                    |       |  |  |  |  |
|   | PROLINX 4100 MODULE LOADER (2.41):<br>(c) 1999-2002, ProLinx Communication Gateways, Inc.                                                                                                    |       |  |  |  |  |
|   | PROLINX 4100 MODULE PROGRAM LOADER MENU (Version 2.41)<br>(c) 1999-2002, ProLinx Communication Gateways, Inc.                                                                                                    |       |  |  |  |  |
|   | <pre>? = Display this menu<br/>V = Display Module Version Information<br/>C = Configuration File (.cfg) - Download File to Module<br/>W = WATTCP (Ethernet) Configuration - Download File to Module<br/>U = Upgrade module Executable file<br/>Esc = Exit Menu and Reboot module</pre> |       |  |  |  |  |
|   | Enter Selection (?,V,C,W,U,Esc)>                                                                                                    |       |  |  |  |  |
| C | ionnected 0:01:05 Auto detect 57600 8-N-1 SCROLL CAPS NUM Capture Print echo                                                                                                    |       |  |  |  |  |

This menu provides options that allow you to download a configuration file **[C]**, a WATTCP file **[W]**, or a new executable file **[U]**. You can also press **[V]** to view module version information.

- 1 Type **[U]** at the prompt to transfer executable files from the computer to the ProLinx unit.
- 2 Type **[Y]** when the program asks if you want to load an .exe file.
- 3 From the HyperTerminal menu, select **Transfer**  $\rightarrow$  **Send**.

| 🇞 reload - HyperTerminal |           |              |  |  |  |  |  |
|--------------------------|-----------|--------------|--|--|--|--|--|
| File Edit View Call      | Transfer  | Help         |  |  |  |  |  |
| DE SI                    | Send File |              |  |  |  |  |  |
|                          | Receiv    | e File       |  |  |  |  |  |
|                          | Captur    | e Text       |  |  |  |  |  |
| *** Packet               | Send T    | extFile 🏳 🐪  |  |  |  |  |  |
| PROL TNX I OL            | Captur    | e to Printer |  |  |  |  |  |

4 When the *Send To* screen appears, browse for the executable file to send to the module. Be sure to select **Y Modem** in the Protocol field.

| Send File         |        |       | <u>? ×</u> |
|-------------------|--------|-------|------------|
| Folder: C:\Loader |        |       |            |
| Filename:         |        |       |            |
| C:\Loader\dfntdfc | Browse |       |            |
| Protocol:         |        |       |            |
| Ymodem            |        |       | •          |
|                   |        |       |            |
|                   | Send   | Close | Cancel     |

5 Click **Send**. The program loads the new executable file to the ProLinx module. When the download is complete, the program returns to the Loader menu.

If you want to load a new configuration file or a WATTCP file, select the appropriate option and perform the same steps to download these files.

6 Press [Esc], then [Y] to confirm module reboot.

# 4 **Programming the Module**

#### In This Chapter

This section describes how to get your application running on the ProLinx module. Once an application has been developed using the serial API, it must be downloaded to the ProLinx module in order to run. The application may then be run manually from the console command line, or automatically on boot from the AUTOEXEC.BAT or CONFIG.SYS files.

### 4.1 Debugging Strategies

For simple debugging, printf's may be inserted into the module application to display debugging information on the console connected to the Debug port.

### 4.2 RS-485 Programming Note

#### 4.2.1 Hardware

The serial port has two driver chips, one for RS-232 and one for RS-422/485. The Request To Send (RTS) line is used for hardware handshaking in RS-232 and to control the transmitter in RS-422/485.

In RS-485, only one node can transmit at a time. All nodes should default to listening (RTS off) unless transmitting. If a node has its RTS line asserted, then all other communication is blocked. An analogy for this is a 2-way radio system where only one person can speak at a time. If someone holds the talk button, then they cannot hear others transmitting.

In order to have orderly communication, a node must make sure no other nodes are transmitting before beginning a transmission. The node needing to transmit will assert the RTS line then transmit the message. The RTS line must be deasserted as soon as the last character is transmitted. Turning RTS on late or off early will cause the beginning or end of the message to be clipped resulting in a communication error. In some applications it may be necessary to delay between RTS transitions and the message. In this case RTS would be asserted, wait for delay time, transmit message, wait for delay time, and de-assert RTS.

#### RS-485 Transmit / Receive

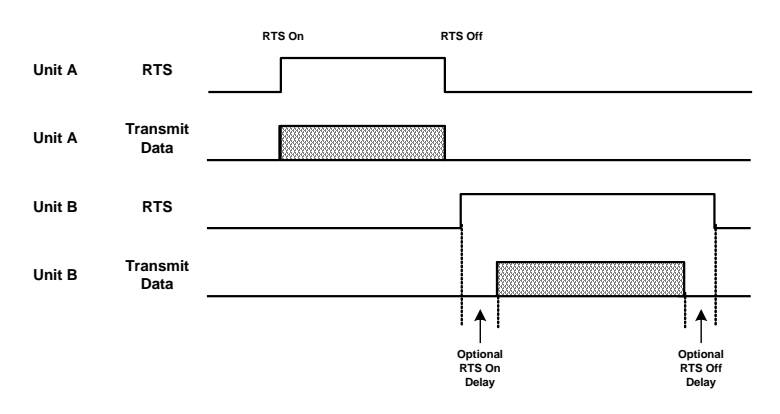

## 4.2.2 Software

The following is a code sample designed to illustrate the steps required to transmit in RS-485. Depending on the application, it may be necessary to handle other processes during this transmit sequence and to not block. This is simplified to demonstrate the steps required.

```
int length = 10; // send 10 characters
int CharsLeft;
BYTE buffer[10];
// Set RTS on
MVIsp SetRTS(COM2, ON);
// Optional delay here (depends on application)
// Transmit message
MVIsp PutData(COM2, buffer, &length, TIMEOUT ASAP);
// Check to see that message is done
MVIsp GetCountUnsent(COM2, &CharsLeft);
// Keep checking until all characters sent
while (CharsLeft)
{
MVIsp GetCountUnsent(COM2, &CharsLeft);
}
// Optional delay here (depends on application)
// Set RTS off
MVIsp SetRTS(COM2, OFF);
```
# 5 Understanding the ProLinx-ADMNET API

# In This Chapter

| * | API Libraries       | . 37 |
|---|---------------------|------|
| * | Development Tools   | . 38 |
| * | Theory of Operation | . 39 |
| * | ADM API Files       | . 39 |

The ProLinx ADM API Suite allows software developers access to the top layer of the serial and Ethernet ports. The ProLinx-ADMNET API suite accesses the Ethernet port. Both APIs can be easily used without having detailed knowledge of the module's hardware design. The ProLinx ADMNET API Suite consists the Ethernet Port API. The Ethernet Port API provides access to the Ethernet network. Refer to the ProLinx ADM-MCM Developer's Guide for information on integrating your application with the MCM protocol.

Applications for the ProLinx ADMNET module may be developed using industrystandard DOS programming tools and the appropriate API components.

This section provides general information pertaining to application development for the ProLinx ADMNET module.

# 5.1 API Libraries

Each API provides a library of function calls. The library supports any programming language that is compatible with the Pascal calling convention.

Each API library is a static object code library that must be linked with the application to create the executable program. It is distributed as a 16-bit large model OMF library, compatible with Digital Mars C++ or Borland development tools.

Note: The following compiler versions are intended to be compatible with the ProLinx module API:

- Digital Mars C++ 8.49
- Borland C++ V5.02

More compilers will be added to the list as the API is tested for compatibility with them.

# 5.1.1 Calling Convention

The API library functions are specified using the 'C' programming language syntax. To allow applications to be developed in other industry-standard programming languages, the standard Pascal calling convention is used for all application interface functions.

# 5.1.2 Header File

A header file is provided along with each library. This header file contains API function declarations, data structure definitions, and miscellaneous constant definitions. The header file is in standard 'C' format.

# 5.1.3 Sample Code

A sample application is provided to illustrate the usage of the API functions. Full source for the sample application is also provided. The sample application may be compiled using Digital Mars or Borland C++.

# 5.1.4 Multithreading Considerations

The DOS 6-XL operating system supports the development of multi-threaded applications.

**Note:** The multi-threading library *kernel.lib* in the DOS folder on the distribution CD-ROM is compiler-specific to Borland C++ 5.02. It is *not* compatible with Digital Mars C++ 8.49. ProSoft Technology, Inc. does not support multi-threading with Digital Mars C++ 8.49.

**Note:** The ADM DOS 6-XL operating system has a system tick of 5 milliseconds. Therefore, thread scheduling and timer servicing occur at 5ms intervals. Refer to the *DOS 6-XL Developer's Guide* on the distribution CD-ROM for more information.

Multi-threading is also supported by the API.

- DOS libraries have been tested and are thread-safe for use in multi-threaded applications.
- MVIsp libraries are safe to use in multi-threaded applications with the following precautions: If you call the same MVIsp function from multiple threads, you will need to protect it, to prevent task switches during the function's execution. The same is true for different MVIsp functions that share the same resources (for example, two different functions that access the same read or write buffer).

**WARNING:** *ADM* and *ADMNET* libraries are *not* thread-safe. ProSoft Technology, Inc. does not support the use of *ADM* and *ADMNET* libraries in multi-threaded applications.

# 5.2 Development Tools

An application that is developed for the ADMNET-MCM module must be stored on the module's Flash ROM disk to be executed. A loader program is provided with the module, to download an executable, configuration file or wattcp.cfg file via module port 0, as needed.

# 5.3 Theory of Operation

# 5.3.1 ADM API

The ADMNET API is one component of the ProLinx ADM API Suite. The ADMNET API provides a simple module-level interface that is portable between members of the ProLinx Family. This is useful when developing an application that implements a serial-Ethernet protocol for a particular device, such as a scale or bar code reader. After an application has been developed, it can be used on any of the ProLinx family modules.

# 5.3.2 ADMNET API Architecture

The ADMNET API is composed of a statically-linked library (called the ADMNET library). Applications using the ADMNET API must be linked with the ADMNET library.

The following illustration shows the relationship between the API components.

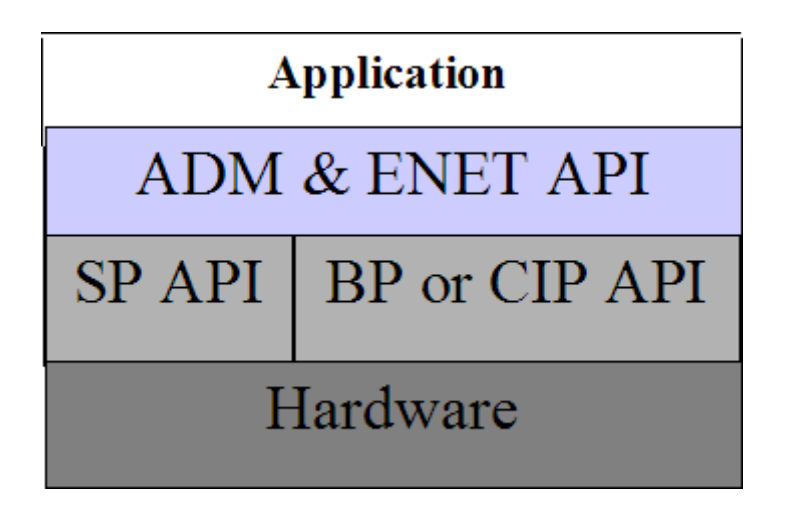

# 5.4 ADM API Files

The following table lists the supplied API file names. These files should be copied to a convenient directory on the computer where the application is to be developed. These files need not be present on the module when executing the application.

| File Name     | Description                 |
|---------------|-----------------------------|
| ADMNETAPI.H   | Include file                |
| ADMNETAPI.LIB | Library (16-bit OMF format) |

# 6 Application Development Function Library -ADMNET API

# In This Chapter

| * | ADMNET API Functions                 |
|---|--------------------------------------|
| * | ADMNET API Initialize Functions      |
| * | ADMNET API Release Socket Functions  |
| * | ADMNET API Send Socket Functions46   |
| * | ADMNET API Receive Socket Functions  |
| * | ADMNET API Miscellaneous Functions50 |

# 6.1 ADMNET API Functions

This section provides detailed programming information for each of the ADMNET API library functions. The calling convention for each API function is shown in 'C' format.

The same set of API functions is supported for all of the modules in the ProLinx family.

API library routines are categorized according to functionality.

| Function Category | Function Name          | Description                                                                                                    |
|-------------------|------------------------|----------------------------------------------------------------------------------------------------|
| Initialize Socket | ADM_init_socket        | Initialize number of sockets used on each port number and assign name to each port.                                                                                    |
| _                 | ADM_open_sk            | Open and reopen each socket separately after socket is initialized or closed.                                                                                          |
| Release Socket    | ADM_release_sockets    | Release all sockets that have been initialized using ADM_init_socket.                                                                                                  |
|                   | ADM_close_sk           | Close each socket separately without release socket.                                                                                                    |
| Send Socket       | ADM_send_socket        | Send socket according to name assign<br>throughout initialization process as either UDP<br>or TCP. This function also takes care of<br>opening socket connection.      |
|                   | ADM_send_sk            | Send socket with previously open with function ADM_open_sk.                                                                                                    |
| Receive Socket    | ADM_receive_socket     | Receive socket according to name assigned<br>throughout initialization process as either UDP<br>or TCP. This function also takes care of<br>opening socket connection. |
|                   | ADM_receive_sk         | Receive socket with previously open with function ADM_open_sk.                                                                                                    |
| Miscellaneous     | ADM_NET_GetVersionInfo | Get ADMNET API version information.                                                                                                    |
|                   | ADM_is_sk_open         | Test if the socket is still open.                                                                                                    |

# 6.2 ADMNET API Initialize Functions

The following topics describe the ADMNET API Initialize functions.

### ADM\_init\_socket

#### Syntax

int ADM\_init\_socket(int numSK, int portNum, int buffSize, char \*name);

#### Parameters

| numSK    | Variable indicating how many sockets to use.     |
|----------|--------------------------------------------------|
| portNum  | Port Number.                                     |
| buffSize | The size of the buffer available in each socket. |
| name     | The name of the socket.                          |

#### Description

ADM\_init\_socket acquires access to the ADMNET API and dynamically generates a set of sockets according to numSK and assigns portNum, buffSize, then names each socket that the application will use in subsequent functions. This function must be called before any of the other API functions can be used.

**IMPORTANT** After the API has been opened, ADM\_Release\_Sockets should always be called before exiting the application.

### **Return Value**

| SK_SUCCESS                | API has successfully initialized variables. |
|---------------------------|---------------------------------------------|
| SK_PORT_NOT_ALLOW         | API does not allow port number used.        |
| SK_CANNOT_ALLOCATE_MEMORY | API cannot allocate memory.                 |

#### Example

```
int numSK = 5;
int portNum = 5757;
int buffSize = 1000;
if(ADM_init_socket(numSK, portNum, buffSize, "ReceiveSK") != SK_SUCCESS)
{
    printf("\nFailed to open ADM API... exiting program\n");
    ADM_release_sockets();
}
```

# See Also

ADM\_release\_sockets (page 44)

# ADM\_open\_sk

#### Syntax

int ADM\_open\_sk(char \*skName, char \*ServerIPAddress, int protocol);

#### **Parameters**

| skName          | Name of the socket that has been initialized and used to send data. |
|-----------------|---------------------------------------------------------------------|
| ServerIPAddress | IP address that will be used to send data to.                       |
| protocol        | Specified protocol to send over Ethernet (USE_TCP or USE_UDP).      |

#### Description

ADM\_open\_sk opens a socket according to the name previously initialized, skName, with ADM\_init\_socket given, and assigns IP address, ServerIPAddress for send function with specific protocol, either UDP or TCP. ADM\_init\_socket must be used before this function.

**IMPORTANT:** After the API has been opened, ADM\_close\_sk should always be called for closing the socket. 0.0.0.0 passes as ServerIPAddress to open socket as a server to listen to a message from client.

#### **Return Value**

| API has successfully opened socket.                                            |
|--------------------------------------------------------------------------------|
| Open is still in process.                                                      |
| API could not find an initialized socket with the name passed to the function. |
| Time out opening socket.                                                       |
| Socket could not be opened.                                                    |
|                                                                                |

#### Example

```
char sockName1[ ] = "SendSocket";
int buffSize1 = 4096;
int port_1 = 6565;
int numSocket1 = 1;
int result;
sock_init(); //initialize the socket interface
ADM_init_socket(numSocket1, port_1, buffSize1, sockName1);
while ((result = ADM_open_sk(sockName1, "0.0.0.0",
USE_TCP))==SK_PROCESS_SOCKET);
if (result==SK_SUCCESS)
{
    printf("successfully Opened a connection!\n");
} else {
    printf("Error Opening a connection! %d\n", result);
}
```

### See Also

ADM\_close\_sk (page 45)

# 6.3 ADMNET API Release Socket Functions

This section describes the ADMNET API Release Socket Functions.

## ADM\_release\_sockets

### Syntax

int ADM\_release\_sockets(void);

#### Parameters

none

### Description

This function is used by an application to release all sockets created by ADM\_init\_socket.

**IMPORTANT:** After a socket has been generated, this function should always be called before exiting the application.

### **Return Value**

| SK SUCCESS | API was successfully released all the sockets. |
|------------|------------------------------------------------|
|            |                                                |

### Example

```
ADM_release_sockets();
```

### See Also

ADM\_init\_socket (page 42)

## ADM\_close\_sk

### Syntax

int ADM\_close\_sk(char \*skName);

#### **Parameters**

| skName | Name of the socket that has been initialized and used |
|--------|-------------------------------------------------------|
|        | to send data.                                         |

#### Description

This function is used by an application to close socket opened by ADM\_open\_sk.

**IMPORTANT:** After a socket has been opened, this function should always be called to close socket, but not release socket.

#### **Return Value**

| SK_SUCCESS   | API was successfully released all the sockets.                                 |
|--------------|--------------------------------------------------------------------------------|
| SK_NOT_FOUND | API could not find an initialized socket with the name passed to the function. |

#### Example

char sockName1[ ] = "SendSocket";

ADM\_close\_sk(sockName1);
printf ("Connection Closed!\n");

### See Also

ADM\_init\_socket (page 42)

# 6.4 ADMNET API Send Socket Functions

This section describes the ADMNET API Send Socket functions.

#### ADM\_send\_socket

#### Syntax

int ADM\_send\_socket(char \*skName, char \*holdSendPtr, int \*sendLen, char \*ServerIPAddress, int protocol);

#### Parameters

| skName          | Name of the socket that has been initialized and used to send data.  |
|-----------------|----------------------------------------------------------------------|
| holdSendPtr     | Pointer to a string of data that will be sent to the ServerIPAddress |
| sendLen         | Number of data specified to send.                                    |
| ServerIPAddress | IP address that will be used to send data to.                        |
| protocol        | Specified protocol to send over Ethernet (USE_TCP or USE_UDP).       |

#### Description

To simplify a program, this function opens connection and sends message. *skName* must be a valid name that has been initialized with ADM\_init\_socket.

#### **Return Value**

| SK_SUCCESS        | Socket is successfully sent.         |  |
|-------------------|--------------------------------------|--|
| SK_NOT_FOUND      | Socket could not be found.           |  |
| SK_PROCESS_SOCKET | Socket is in the process of sending. |  |

#### Example

```
int sendLen = 10;
int se;
se = ADM_send_socket("sendSK", "1234567890", &sendLen, "192.168.0.148",
USE_UDP);
if(se == SK_SUCCESS)
{
    printf("send Success\n");
}
```

#### See Also

ADM\_receive\_socket (page 48)

# ADM\_send\_sk

#### Syntax

int ADM\_send\_sk(char \*skName, char \*holdSendPtr, int \*sendLen);

#### Parameters

| skName      | Name of the socket that has been initialized and used to send data.  |
|-------------|----------------------------------------------------------------------|
| holdSendPtr | Pointer to a string of data that will be sent to the ServerIPAddress |
| sendLen     | Number of data specified to send.                                    |

#### Description

ADM\_ send \_sk sends with a socket previously open using ADM\_open\_sk.

#### **Return Value**

| SK_SUCCESS        | API has successfully open socket.                                              |
|-------------------|--------------------------------------------------------------------------------|
| SK_PROCESS_SOCKET | Open process is still in                                                       |
| SK_NOT_FOUND      | API could not find an initialized socket with the name passed to the function. |

#### Example

```
char sockName1[ ] = "SendSocket";
char holdingReg[100];
int buffSize1 = 4096;
int port 1 = 6565;
int numSocket1 = 1;
int result;
sock init(); //initialize the socket interface
ADM init socket(numSocket1, port 1, buffSize1, sockName1);
sprintf(holdingReg,"abcdefghijklmnopqrstuvwxyz-");
sendLen = 27;
while ((result = ADM send sk(sockName1, holdingReg, &sendLen)) ==
SK PROCESS SOCKET);
if(result == SK SUCCESS)
{
printf("Data: %s Sent \n", holdingReg);
} else {
printf("Error sending data\n");
}
```

#### See Also

ADM\_receive\_sk (page 49)

# 6.5 ADMNET API Receive Socket Functions

This section describes the ADMNET API Receive Socket functions.

### ADM\_receive\_socket

### Syntax

```
int ADM_receive_socket(char *skName, char *holdRecPtr, int *readLen, int
protocol);
```

### Parameters

| skName     | Name of the socket that has been initialized and used to receive data. |  |
|------------|------------------------------------------------------------------------|--|
| holdRecPtr | Pointer to a buffer to hold data that will be received by the API.     |  |
| readLen    | Length of data received by the API.                                    |  |
| protocol   | Specified protocol to receive over Ethernet (USE_TCP or USE_UDP).      |  |

### Description

To simplify a program, this function opens connection and receives message.

### **Return Value**

| SK_SUCCESS        | Socket is successfully sent.         |
|-------------------|--------------------------------------|
| SK_NOT_FOUND      | Socket could not be found.           |
| SK_PROCESS_SOCKET | Socket is in the process of sending. |

### Example

```
char hold[5000];
int readLen;
int se, i;
se = ADM _receive_socket("receiveSK", holdingReg, &readLen, USE_UDP);
if(se == SK_SUCCESS)
{
    printf("Length == %d\n", readLen);
    for (i=0; i<readLen; i++)
    {
        printf("%02X ", *(holdingReg+i));
        if(i%10 == 0) printf("\n");
    }
    printf("\n");
}
```

# See Also

ADM\_send\_socket (page 46)

# ADM\_receive\_sk

#### Syntax

int ADM\_receive\_sk(char \*skName, char \*holdRecPtr, int \*readLen, char \*fromIP);

#### Parameters

| skName     | Name of the socket that has been initialized and used to receive data. |
|------------|------------------------------------------------------------------------|
| holdRecPtr | Pointer to a buffer to hold data that will be received by the API.     |
| readLen    | Length of data received by the API.                                    |
| fromIP     | Pointer to character array which in turn return with client IP.        |

#### Description

This function receives socket after ADM\_open\_sk is used. skName must be a valid name that has been initialized with ADM\_init\_socket.

#### **Return Value**

| SK_SUCCESS        | Socket is successfully sent.         |
|-------------------|--------------------------------------|
| SK_NOT_FOUND      | Socket could not be found.           |
| SK_PROCESS_SOCKET | Socket is in the process of sending. |
| SK_TIMEOUT        | Time out opening socket.             |
|                   |                                      |

#### Example

```
char sockName1[ ] = "SendSocket";
char holdingReg[100];
int result;
while ((result=ADM receive sk(sockName1, holdingReg, &readLen, fromIP)) ==
SK PROCESS SOCKET);
if(result == SK SUCCESS){
printf("Received data!\n");
  printf("Length == %d\n", readLen);
  for (i=0; i<readLen; i++)</pre>
   {
     printf("%c", *(holdingReg+i));
   }
      printf("\n");
} else {
      printf("Received no data Error: %d\n", result);
}
```

# See Also

ADM\_send\_socket (page 46)

# 6.6 ADMNET API Miscellaneous Functions

# ADM\_NET\_GetVersionInfo

#### Syntax

void ADM\_NET\_GetVersionInfo(ADMNETVERSIONINFO\* admnet\_verinfo);

#### Parameters

| admnet_verinfo | Pointer to structure of type ADMNETVERSIONINFO. |
|----------------|-------------------------------------------------|
|                |                                                 |

#### Description

ADM\_GetVersionInfo retrieves the current version of the ADMNET API library. The information is returned in the structure admnet\_verinfo.

The ADMVERSIONINFO structure is defined as follows:

```
typedef struct
{
    char APISeries[4];
    short APIRevisionMajor;
    short APIRevisionMinor;
    long APIRun;
}ADMNETVERSIONINFO;
```

#### **Return Value**

None

#### Example

```
ADMNETVERSIONINFO verinfo;
/* print version of API library */
```

```
ADM_NET_GetVersionInfo(& verinfo);
```

printf("Revision %d.%d\n", verinfo.APIRevisionMajor, verinfo.APIRevisionMinor);

# ADM\_is\_sk\_open

### Syntax

int ADM\_is\_sk\_open(char \*skName);

#### Parameters

| skName | Name of the socket that has been initialized and used to receive data. |
|--------|------------------------------------------------------------------------|
|--------|------------------------------------------------------------------------|

#### Description

ADM\_is\_sk\_open tests if connection is still valid or not.

#### **Return Value**

| SK_SUCCESS      | Socket is successfully sent. |
|-----------------|------------------------------|
| SK_NOT_FOUND    | Socket could not be found.   |
| SK_SOCKET_CLOSE | Socket is closed.            |

```
char sockName1[ ] = "SendSocket";
if(ADM_is_sk_open(sockName1) != SK_SUCCESS) {
    printf("Socket not Opened\n");
} else {
    printf("Socket Opened\n");
}
```

# 7 WATTCP API Functions

# In This Chapter

| * | WATTCP API Functions53                |
|---|---------------------------------------|
| * | ADMNET API Initialize Functions55     |
| * | ADMNET API System Functionality56     |
| * | ADMNET API Release Socket Functions71 |
| * | ADMNET API Send Socket Functions74    |
| * | ADMNET API Receive Socket Functions   |

# 7.1 WATTCP API Functions

This API is a TCP/IP stack, which is used on ADMNET API. Parts of this document are brought from Waterloo TCP by Erik Engelke. Each section provides detailed programming information for each WATTCP API library function. The calling convention for each API function is shown in 'C' format.

The API library routines are categorized according to functionality as shown in the following table.

| Function Category    | Function Name    | Description                                                                                             |
|----------------------|------------------|----------------------------------------------------------------------------------------------------|
| Initialize Socket    | sock_init        | TCP/IP system initialization.                                                                           |
| System Functionality | tcp_tick         | Determine socket connection.                                                                            |
|                      | tcp_open &       | Generate socket session to a host                                                                       |
|                      | tcp_open_fast    | computer for TCP protocol.<br>tcp_open_fast will have no wait for if the<br>host computer is not found. |
|                      | udp_open &       | Generate socket session to a host                                                                       |
|                      | udp_open_fast    | computer for UDP protocol.<br>udp_open_fast will have no wait for if the<br>host computer is not found. |
|                      | resolve          | Convert string IP Address into a longword.                                                              |
|                      | sock_mode        | Setup socket protocol transfer mode for the particular use (UDP or TCP).                                |
|                      | sock_established | Check if connect has been established.                                                                  |
|                      | ip_timer_init    | Initialize timing.                                                                                      |
|                      | ip_timer_expired | Check if timer has been expired.                                                                        |
|                      | set_timeout      | Set timer.                                                                                              |
|                      | chk_timeout      | Check timer if expired.                                                                                 |
|                      | sockerr          | Return ASCII error message if there is any.                                                             |

| Function Category | Function Name                  | Description                                                                                                    |
|-------------------|--------------------------------|----------------------------------------------------------------------------------------------------|
|                   | sockstate                      | Return ASCII message what is the<br>current state.                                                                            |
|                   | gethostid                      | Returned value is the IP address in host format.                                                                              |
| Release Socket    | sock_exit                      | Release all the TCP/IP system initialized by sock_init.                                                                       |
|                   | sock_abort                     | Abort a connection.                                                                                                    |
|                   | sock_close                     | Close a connection.                                                                                                    |
| Send Socket       | sock_write &<br>sock_fastwrite | Write data out to a port. sock_fastwrite<br>will have no check for data written out to<br>the socket.                         |
|                   | sock_flush                     | Flush data out to the socket to make sure all the data has been sent.                                                         |
|                   | sock_flushnext                 | Call before write the data out to make<br>sure that after write the data out to the<br>socket, buffer will be flushed.        |
|                   | sock_puts                      | Put string onto the buffer.                                                                                                   |
|                   | sock_putc                      | Put a character onto the buffer.                                                                                              |
| Receive Socket    | sock_read & sock_fastread      | Read data coming into a port.                                                                                                 |
|                   | tcp_listen                     | Listen to a message coming in to a specified port.                                                                            |
|                   | sock_gets                      | Get String                                                                                                    |
|                   | sock_getc                      | Get Character                                                                                                    |
|                   | sock_dataready                 | Return the number data ready to be read.                                                                                      |
|                   | rip                            | Remove carriage returns and line feeds.                                                                                       |
| Miscellaneous     | inet_ntoa                      | Build ASCII representation of an IP<br>address with a user supply string from<br>decimal representation of the IP<br>address. |
|                   | inet_addr                      | Convert string dot address to host format.                                                                                    |
|                   | ntohs                          | Convert network word to host word                                                                                             |
|                   | htons                          | Convert host word to network word                                                                                             |
|                   | ntohl                          | Convert network longword to host longword                                                                                     |
|                   | htonl                          | Convert host longword to network longword                                                                                     |

# 7.2 ADMNET API Initialize Functions

The following topics detail the ADMNET API Initialize functions.

### sock\_init

#### Syntax

void sock\_init(void);

#### Parameters

None

#### Description

This function will read a stored TCP/IP configuration file and prepare a variable.

#### **Return Value**

| SK_SUCCESS                | API has successfully initialized variables. |
|---------------------------|---------------------------------------------|
| SK_PORT_NOT_ALLOW         | API does not allow port number used.        |
| SK_CANNOT_ALLOCATE_MEMORY | API cannot allocate memory.                 |

#### Example

```
int numSK = 5;
int portNum = 5757;
int buffSize = 1000;
sock_init(); //initialize the socket interface
/* initialize each socket */
if(ADM_init_socket(numSK, portNum, buffSize, "ReceiveSK") != SK_SUCCESS)
{
    printf("\nFailed to open ADM API... exiting program\n");
    ADM_release_sockets();
}
```

### See Also

sock\_exit (page 71)

# 7.3 ADMNET API System Functionality

The following topics describe the ADMNET API System Functionality calls.

# tcp\_tick

### Syntax

int tcp\_tick( sock\_type \*skType );

### Parameters

### Description

This function is used by an application to determine the connection status of the sockets.

#### **Return Value**

| 0  | disconnected or reset. |
|----|------------------------|
| >0 | connected.             |

```
sock_type *socket;
    . . .
if(tcp_tick(socket)) //check socket
{
    printf("Connected\n");
}
```

### tcp\_open

### Syntax

```
int tcp_open( tcp_Socket *sk, word lPort, longword ina, word port,
dataHandler_t datahandler );
```

#### Parameters

| sk          | Pointer to the socket that has been initialized.                     |
|-------------|----------------------------------------------------------------------|
| lPort       | Local port number.                                                   |
| ina         | Host IP Address.                                                     |
| port        | Host port number.                                                    |
| datahandler | Data Handler. Not used in this version. Use NULL for this parameter. |

#### Description

This function opens a TCP socket connection to a host machine using parameters passed to it. *IPort* is an option parameter. Most of the time, *IPort* can be set to 0. The API will find an available port number for the socket. *ina* is a host IP address passed as a longword. Function resolve can be used to convert an IP address into longword-formatted variable.

#### **Return Value**

|    | Connection cannot be made |
|----|---------------------------|
| >0 | Connection is made        |

#### Example

```
tcp_Socket *socket;
    . . .
if(tcp_open(socket, 0, resolve("192.168.0.1"), 5656, NULL))
{
    printf("Open Successfully\n");
}
```

### See Also

# tcp\_open\_fast

#### Syntax

int tcp\_open\_fast( tcp\_Socket \*sk, word lPort, longword ina, word port, dataHandler\_t datahandler );

#### Parameters

| sk          | Pointer to the socket that has been initialized.                     |
|-------------|----------------------------------------------------------------------|
| IPort       | Local port number.                                                   |
| ina         | Host IP Address.                                                     |
| port        | Host port number.                                                    |
| datahandler | Data Handler. Not used in this version. Use NULL for this parameter. |

#### Description

This function opens a TCP socket connection to a host machine using parameters passed to it. For this function, there is no wait to resolve the IP address. *IPort* is an option parameter. Most of the time, *IPort* can be set to 0. The API will find an available port number for the socket. *ina* is a host IP address passed as a longword. Function resolve can be used to convert an IP address into a longword-formatted variable.

#### **Return Value**

|    | Connection cannot be made |
|----|---------------------------|
| >0 | Connection is made        |

#### Example

```
tcp_Socket *socket;
    . . .
if(tcp_open_fast(socket, 0, resolve("192.168.0.1"), 5656, NULL))
{
    printf("Open Successfully\n");
}
```

#### See Also

## udp\_open

### Syntax

```
int udp_open( udp_Socket *sk, word lPort, longword ina, word port,
dataHandler_t datahandler );
```

#### Parameters

| sk          | Pointer to the socket that has been initialized.                     |
|-------------|----------------------------------------------------------------------|
| lPort       | Local port number.                                                   |
| ina         | Host IP Address.                                                     |
| port        | Host port number.                                                    |
| datahandler | Data Handler. Not used in this version. Use NULL for this parameter. |

#### Description

This function opens a UDP socket connection to a host machine using parameters passed to it. *IPort* is an option parameter. Most of the time, *IPort* can be set to 0. The API will find an available port number for the socket. *ina* is a host IP address passed as a longword. Function resolve can be use to convert an IP address into a longword-formatted variable.

#### **Return Value**

|    | Connection cannot be made |
|----|---------------------------|
| >0 | Connection is made        |

#### Example

```
udp_Socket *socket;
. . .
if(udp_open(socket, 0, resolve("192.168.0.1"), 5656, NULL))
{
    printf("Open Successfully\n");
}
```

### See Also

# udp\_open\_fast

#### Syntax

int udp\_open\_fast( tcp\_Socket \*sk, word lPort, longword ina, word port, dataHandler\_t datahandler );

#### Parameters

| sk          | Pointer to the socket that has been initialized.                     |
|-------------|----------------------------------------------------------------------|
| IPort       | Local port number.                                                   |
| ina         | Host IP Address.                                                     |
| port        | Host port number.                                                    |
| datahandler | Data Handler. Not used in this version. Use NULL for this parameter. |

#### Description

This function opens a UDP socket connection to a host machine using parameters passed to it. For this function, there is no wait to resolve the IP address that passes the function. *IPort* is an option parameter. Most of the time, *IPort* can be set to 0. The API will find an available port number for the socket. *ina* is a host IP address passed as a longword. Function resolve can be used to convert an IP address into a longword-formatted variable.

#### **Return Value**

|    | Connection cannot be made |
|----|---------------------------|
| >0 | Connection is made        |

#### Example

```
udp_Socket *socket;
...
if(udp_open_fast(socket, 0, resolve("192.168.0.1"), 5656, NULL))
{
    printf("Open Successfully\n");
}
```

### See Also

# resolve

## Syntax

longword resolve( char \*name );

#### Parameters

| name | String IP Address. |
|------|--------------------|
| namo |                    |

# Description

This function converts a string IP Address into a long.

### **Return Value**

| longword Value of the IP Address in a long format. |
|----------------------------------------------------|
|----------------------------------------------------|

#### Example

\_

resolve("192.168.0.1");

# sock\_mode

### Syntax

word sock\_mode( sock\_type \*skType, word mode);

### Parameters

| skType | Current socket Type that will be used to set up socket mode. |                |                                 |
|--------|--------------------------------------------------------------|----------------|---------------------------------|
| mode   | The following is the av                                      | vailable mode: |                                 |
|        | TCP_BINARY                                                   | 0              | default                         |
|        | TCP_ASCII                                                    | 1              | treat as ASCII data             |
|        | UDP_CRC                                                      | 0              | checksum enable                 |
|        | UDP_NOCRC                                                    | 2              | checksum disable                |
|        | TCP_NAGLE                                                    | 0              | default                         |
|        | TCP_NONAGLE                                                  | 4              | used for real time application. |

# Description

This function is used set the socket transfer protocol mode.

#### **Return Value**

Current mode.

#### Example

```
sock_type *socket;
```

. . .

```
sock_mode(socket, TCP_MODE_NONAGLE);
```

# sock\_established

### Syntax

```
int sock_established( sock_type *skType );
```

#### Parameters

| skType Current socket Type that will be used to check the connection. |  |
|-----------------------------------------------------------------------|--|
|-----------------------------------------------------------------------|--|

#### Description

This function is used check if the socket has been established.

#### **Return Value**

|   | Not established. |
|---|------------------|
| 1 | Establish        |

#### Example

sock\_type \*socket;

...
if(sock\_established(socket))
{
 printf("Socket has been established\n");
}

# ip\_timer\_init

# Syntax

void ip\_timer\_init( sock\_type \*skType, word second );

### Parameters

| skType | Current socket Type that will be used to check the connection. |
|--------|----------------------------------------------------------------|
| second | Number of second to set the timer. 0 mean no timer out.        |

# Description

This function is used initialize the timer.

### **Return Value**

None

# Example

sock\_type \*socket;

. . .

ip\_timer\_init (socket, 100);

# ip\_timer\_expired

# Syntax

```
word ip_timer_expired( sock_type *skType );
```

#### Parameters

| skType | Current socket Type that will be used to check the connection. |
|--------|----------------------------------------------------------------|

#### Description

This function is used check if the timer has been expired.

#### **Return Value**

| 1 | timer has been expired. |
|---|-------------------------|
|   |                         |

```
sock_type *socket;
    . . .
if(ip_timer_expired (socket))
{
    printf("time's up\n");
}
```

# set\_timeout

# Syntax

```
longword set_timeout( word seconds );
```

#### Parameters

| seconds Number of second to set the timer. | seconds | Number of second to set the timer. |
|--------------------------------------------|---------|------------------------------------|
|--------------------------------------------|---------|------------------------------------|

### Description

This function is used set the timer.

### **Return Value**

Number of timeout.

# Example

set\_timeout (100);

# chk\_timeout

### Syntax

word chk\_timeout( longword timeout );

#### Parameters

| timeout Number of timeout return from set_timerout. |  |
|-----------------------------------------------------|--|
|                                                     |  |

#### Description

This function is used check if the time is out.

#### **Return Value**

| 1 | timeout |
|---|---------|
|   |         |

#### Example

int timeout = set\_timeout (100);

```
While(!chk_timeout (timeout))
    printf("Not timeout yet\n");
```

# sockerr

### Syntax

```
char *sockerr ( sock_type *skType );
```

### Parameters

| skType | Current socket Type that will be used to check the connection. |
|--------|----------------------------------------------------------------|

### Description

This function returns ASCII error message if there is any. Otherwise, NULL is returned.

# **Return Value**

String message or NULL if there is no error.

```
sock_type *socket;
char *p;
    . . .
if(p = sockerr(socket) != NULL)
{
    printf("Error: %s\n", p);
}
```

# sockstate

### Syntax

```
char *sockstate ( sock_type *skType );
```

#### Parameters

| skType | Current socket Type that will be used to check the connection. |
|--------|----------------------------------------------------------------|

#### Description

This function returns ASCII message indicating current state.

### **Return Value**

String message.

```
sock_type *socket;
char *p;
    . . .
if(p = sockstate(socket) != NULL)
{
    printf("State: %s\n", p);
}
```

# gethostid

# Syntax

```
char *gethostid ( void );
```

# Parameters

None

# Description

This function returns value of the IP address in host format.

# **Return Value**

String IP Address.

```
sock_type *socket;
char *p;
    . . .
if(p = gethostid(socket) != NULL)
{
    printf("My IP: %s\n", p);
}
```

# 7.4 ADMNET API Release Socket Functions

This section describes the ADMNET API Release Socket Functions.

#### sock\_exit

#### Syntax

void sock\_exit( void );

#### Parameters

None

### Description

This function is used by an application to release all the TCP/IP variables created by sock\_init.

#### **Return Value**

None

#### Example

sock\_exit();

### See Also

sock\_init (page 55)

# sock\_abort

# Syntax

```
void sock_abort( sock_type *skType);
```

### Parameters

| skType | Current socket Type that will be used to abort the connection. |  |
|--------|----------------------------------------------------------------|--|
| эктуре | Current socket Type that will be used to about the connection. |  |

### Description

This function is used abort a connection. This function is common for TCP connections.

### **Return Value**

None

# Example

sock\_type \*socket;

. . .

sock\_abort(socket);

### See Also

sock\_close (page 73)
# sock\_close

## Syntax

```
void sock_close ( sock_type *skType);
```

#### Parameters

| skType | Current socket Type that will be used to close the connection. |
|--------|----------------------------------------------------------------|

#### Description

This function is used to permanently close a connection. This function is common for UDP connections.

#### **Return Value**

None

### Example

sock\_type \*socket;

. . .

sock\_close(socket);

## See Also

sock\_abort (page 72)

# 7.5 ADMNET API Send Socket Functions

This section describes the ADMNET API Send Socket functions.

## sock\_write

## Syntax

```
int sock_write( sock_type *skType, byte *data, int len);
```

#### Parameters

| skType | Socket that will be used to send data.                                |
|--------|-----------------------------------------------------------------------|
| data   | Pointer to a buffer that contains data that will be sent to a server. |
| len    | Length of the data specified to send.                                 |

#### Description

This function writes data to the socket being passed to the function. The function will wait until the all the data is written.

## **Return Value**

Number of Bytes that are written to the socket or -1 if an error occurs.

## Example

```
sock_type *socket;
char theBuffer [512];
int len, bytes_sent;
```

. . .

bytes\_sent = sock\_write(socket, (byte\*)theBuffer, len);

#### See Also

sock\_fastwrite (page 75)

## sock\_fastwrite

#### Syntax

int sock\_fastwrite( sock\_type \*skType, byte \*data, int len);

#### **Parameters**

| skType | Current socket that will be used to send data.                        |
|--------|-----------------------------------------------------------------------|
| data   | Pointer to a buffer that contains data that will be sent to a server. |
| len    | Length of data specified to send.                                     |

#### Description

This function writes data to the socket being passed to the function. The function will not check to the data written out to the socket.

#### **Return Value**

Number of bytes that are written to the socket or -1 if an error occurs.

#### Example

```
sock_type *socket;
char theBuffer [512];
int len, bytes_sent;
```

• • •

bytes\_sent = sock\_fastwrite(socket, (byte\*)theBuffer, len);

#### See Also

sock\_write (page 74)

# sock\_flush

## Syntax

```
void sock_flush( sock_type *skType );
```

#### Parameters

| skType | Current socket that will be used to flush all the data out of the buffer. |
|--------|---------------------------------------------------------------------------|
| skType | Current socket that will be used to flush all the data out of the buffer. |

## Description

This function is used to flush all the data that is still in the buffer out to the socket. This function has no effect for UDP, since UDP is a connectionless protocol.

## **Return Value**

None

## Example

sock\_type \*socket;

. . .

sock\_flush(socket); // Flush the output

## See Also

sock\_flushnext (page 77)

# sock\_flushnext

## Syntax

```
void sock_flushnext( sock_type *skType );
```

#### Parameters

| skType | Current socket that will be used to flush all the data in the buffer out. |
|--------|---------------------------------------------------------------------------|
|--------|---------------------------------------------------------------------------|

#### Description

This function is used after the write function is called to ensure that the data in a buffer is flushed immediately.

#### **Return Value**

None

### Example

sock\_type \*socket;

. . .

sock\_flushnext(socket); // Flush the output

## See Also

sock\_flush (page 76)

## sock\_puts

#### Syntax

```
int sock_puts( sock_type *skType, byte *data);
```

#### Parameters

| е    | Socket that will be used to put string data to. |
|------|-------------------------------------------------|
| data | Pointer to the string that will be sent.        |

## Description

This function sends a string to the socket. Character new line "\n", will be attached to the end of the string.

## **Return Value**

The length that is written to the socket.

## Example

```
sock_type *socket;
char data [512];
int len;
```

. . .

```
len = sock_puts(socket, data);
printf("Put %d\n", len);
```

## See Also

sock\_putc (page 79)

# sock\_putc

#### Syntax

byte sock\_putc( sock\_type \*skType, byte character);

#### Parameters

| skType    | Socket that will be used to get string data from. |
|-----------|---------------------------------------------------|
| character | A character that is used.                         |

#### Description

This function is used to put one character at a time to the socket.

#### **Return Value**

Character put in is returned.

#### Example

```
sock_type *socket;
char in;
```

. . .

in = sock\_putc(socket, 'A');
printf("%c", in);

#### See Also

sock\_puts (page 78)

# 7.6 ADMNET API Receive Socket Functions

This section describes the ADMNET API Receive Socket functions.

## sock\_read

#### Syntax

int sock\_read( sock\_type \*skType, byte \*data, int len);

#### Parameters

| skType | Socket that will be used to receive data.                |
|--------|----------------------------------------------------------|
| data   | Pointer to a buffer that contains data that is received. |
| len    | Length of the data specified to receive.                 |

#### Description

This function reads data from the socket being passed to the function. The function will wait until the all the data is read.

#### **Return Value**

Number of Bytes that are read to the socket or -1 if an error occurs.

#### Example

```
sock_type *socket;
char theBuffer [512];
int len, bytes_receive;
```

• • •

bytes\_receive = sock\_read(socket, (byte\*)theBuffer, len);

#### See Also

sock\_fastread (page 81)

## sock\_fastread

#### Syntax

int sock\_fastread( sock\_type \*skType, byte \*data, int len);

#### **Parameters**

| skType | Current socket that will be used to receive data.                    |
|--------|----------------------------------------------------------------------|
| data   | Pointer to a buffer that contains data that is received to a server. |
| len    | Length of data specified to receive.                                 |

#### Description

This function reads data to the socket being passed to the function. The function will not check to the data read into the socket.

#### **Return Value**

Number of bytes that are read to the socket or -1 if an error occurs.

#### Example

```
sock_type *socket;
char theBuffer [512];
int len, bytes receive;
```

. . .

bytes\_receive = sock\_fastread(socket, (byte\*)theBuffer, len);

## See Also

sock\_read (page 80)

# tcp\_listen

#### Syntax

```
int tcp_listen( tcp_Socket *sk, word lPort, longword ina, word port,
dataHandler_t datahandler, word timeout );
```

#### Parameters

| sk          | Pointer to the socket that has been initialized.                                        |
|-------------|-----------------------------------------------------------------------------------------|
| lPort       | Local port number.                                                                      |
| datahandler | Data Handler. Not used in this version. Use NULL for this parameter.                    |
| ina         | Host IP Address.                                                                        |
| port        | Host port number.                                                                       |
| timeout     | Value used to set the period of time to wait for data. 0 is set to indicate no timeout. |

#### Description

This function is used for listening to an incoming message. *port* is an option parameter. Most of the time, port can be set to 0. The API will find an available port number for the socket. *ina* is a host IP address passed as a longword. Function resolve can be used to convert an IP address into a longword-formatted variable. 0 can be passed as an *ina* value if there is no specific IP Address to listen too.

#### Example

```
tcp_Socket *socket;
int port = 5656;
```

• • •

```
tcp_listen(socket, port, 0L, 0, NULL, 0);
```

#### See Also

ADM\_send\_socket (page 46)

## sock\_gets

#### Syntax

int sock\_gets( sock\_type \*skType, byte \*data, int len);

#### **Parameters**

| skType | Socket that will be used to get string data from.    |
|--------|------------------------------------------------------|
| data   | Pointer to the string return.                        |
| len    | Specified length for the function to get the string. |

#### Description

This function is used for obtaining a string from the socket. The *len* parameter specifies how long the string will be read.

#### **Return Value**

The length read from the socket is returned.

#### Example

```
sock_type *socket;
char data [512];
int len;
```

. . .

len = sock\_gets(socket, data, 100);
printf("Get %d\n", len);

## See Also

sock\_getc (page 84)

# sock\_getc

# Syntax

```
int sock_getc( sock_type *skType);
```

#### Parameters

| - 71 | skType | Socket that will be used to get string data from. |
|------|--------|---------------------------------------------------|
|------|--------|---------------------------------------------------|

## Description

This function gets one character at a time from the socket.

## **Return Value**

Character read in is returned.

## Example

```
sock_type *socket;
char in;
```

```
. . .
```

```
in = sock_getc(socket);
printf("%c", in);
```

## See Also

sock\_gets (page 83)

# sock\_dataready

### Syntax

int sock\_dataready( sock\_type \*skType );

#### Parameters

| skType | Current socket that will be used to check if data is ready to be read. |
|--------|------------------------------------------------------------------------|
|--------|------------------------------------------------------------------------|

#### Description

This function is used check if there is data ready to be read.

#### **Return Value**

Number of bytes ready to be read or -1 if error occurs.

#### Example

int in; sock\_type \*socket;

. . .

in = sock\_dataready(socket);
printf("%d", in);

# rip

#### Syntax

Char \* rip( char \*String );

#### Parameters

| String Array of character string. |        |                            |  |
|-----------------------------------|--------|----------------------------|--|
| 0 0                               | String | Array of character string. |  |

#### Description

This function is used to strip out carriage return and line feed. If there are more than one carriage return or line feed, the first one will be replace with 0 and the rest of them will not be defined.

#### **Return Value**

Pointer to the new string.

#### Example

char s;

. . .

s = sock\_dataready("This is a test\n\r");
printf("%s", s);

## inet\_ntoa

#### Syntax

Char \* inet\_ntoa( char \*String, longword IP );

#### Parameters

| String | Array of character string.            |
|--------|---------------------------------------|
| IP     | Decimal representation of IP address. |

#### Description

This function builds ASCII representation of an IP address with a user supply string from decimal representation of the IP address. The size of the buffer has to be at least 16 byte.

#### **Return Value**

Pointer to the new string.

#### Example

```
char buffer[ 20 ];
```

sock\_init();

printf("My IP address is %s\n", inet\_ntoa( buffer, gethostid()));

# inet\_addr

## Syntax

longword \* inet\_addr( char \*String);

#### Parameters

| String | Array of character string. |
|--------|----------------------------|
| eung   |                            |

## Description

This function converts string dot address to host format.

#### **Return Value**

Host IP address format.

## Example

char buffer[ ] = "192.168.0.1";

sock\_init();

printf("My IP address is %ld\n", inet\_addr( buffer ));

# 8 DOS 6 XL Reference Manual

The DOS 6 XL Reference Manual makes reference to compilers other than Digital Mars C++ or Borland Compilers. The ProLinx-ADM and ADMNET modules only support Digital Mars C++ and Borland C/C++ Compiler Version 5.02. References to other compilers should be ignored.

# 9 Glossary of Terms

Α

API

Application Program Interface

В

#### Backplane

Refers to the electrical interface, or bus, to which modules connect when inserted into the rack. The module communicates with the control processor(s) through the processor backplane.

#### BIOS

Basic Input Output System. The BIOS firmware initializes the module at power up, performs self-diagnostics, and provides a DOS-compatible interface to the console and Flashes the ROM disk.

#### Byte

8-bit value

С

## CIP

Control and Information Protocol. This is the messaging protocol used for communications over the ControlLogix backplane. Refer to the ControlNet Specification for information.

#### Connection

A logical binding between two objects. A connection allows more efficient use of bandwidth, because the message path is not included after the connection is established.

#### Consumer

A destination for data.

## Controller

The PLC or other controlling processor that communicates with the module directly over the backplane or via a network or remote I/O adapter.

## D

## DLL

Dynamic Linked Library

Ε

# Embedded I/O

Refers to any I/O which may reside on a CAM board.

## ExplicitMsg

An asynchronous message sent for information purposes to a node from the scanner.

Н

# HSC

High Speed Counter

## Input Image

Refers to a contiguous block of data that is written by the module application and read by the controller. The input image is read by the controller once each scan. Also referred to as the input file.

I

L

## Library

Refers to the library file containing the API functions. The library must be linked with the developer's application code to create the final executable program.

## Linked Library

Dynamically Linked Library. See Library.

## Local I/O

Refers to any I/O contained on the CPC base unit or mezzanine board.

## Long

32-bit value.

## Μ

## Module

Refers to a module attached to the backplane.

#### Mutex

A system object which is used to provide mutually-exclusive access to a resource.

#### MVI Suite

The MVI suite consists of line products for the following platforms:

- Flex I/O
- ControlLogix
- SLC
- PLC
- CompactLogix

#### MVI46

MVI46 is sold by ProSoft Technology under the MVI46-ADM product name.

#### **MVI56**

MVI56 is sold by ProSoft Technology under the MVI56-ADM product name.

#### **MVI69**

MVI69 is sold by ProSoft Technology under the MVI69-ADM product name.

#### MVI71

MVI71 is sold by ProSoft Technology under the MVI71-ADM product name.

## MVI94

MVI94 and MVI94AV are the same modules. The MVI94AV is now sold by ProSoft Technology under the MVI94-ADM product name

## 0

## Originator

A client that establishes a connection path to a target.

#### **Output Image**

Table of output data sent to nodes on the network.

## Ρ

## Producer

A source of data.

## PTO

Pulse Train Output

## **PTQ Suite**

The PTQ suite consists of line products for Schneider Electronics platforms:

# Quantum (ProTalk)

S

## Scanner

A DeviceNet node that scans nodes on the network to update outputs and inputs.

## Side-connect

Refers to the electronic interface or connector on the side of the PLC-5, to which modules connect directly through the PLC using a connector that provides a fast communication path between the - module and the PLC-5.

Т

# Target

The end-node to which a connection is established by an originator.

## Thread

Code that is executed within a process. A process may contain multiple threads.

W

## Word

16-bit value

# 10 Support, Service & Warranty

## In This Chapter

| * | Contacting Technical Support95 | 5 |
|---|--------------------------------|---|
|---|--------------------------------|---|

# 10.1 Contacting Technical Support

ProSoft Technology, Inc. (ProSoft) is committed to providing the most efficient and effective support possible. Before calling, please gather the following information to assist in expediting this process:

- 1 Product Version Number
- 2 System architecture
- 3 Network details

If the issue is hardware related, we will also need information regarding:

- 1 Module configuration and associated ladder files, if any
- 2 Module operation and any unusual behavior
- **3** Configuration/Debug status information
- 4 LED patterns
- **5** Details about the serial, Ethernet or fieldbus devices interfaced to the module, if any.

**Note:** For technical support calls within the United States, an after-hours answering system allows 24-hour/7-days-a-week pager access to one of our qualified Technical and/or Application Support Engineers. Detailed contact information for all our worldwide locations is available on the following page.

| Internet                     | Web Site: www.prosoft-technology.com/support                      |
|------------------------------|-------------------------------------------------------------------|
|                              | E-mail address: support@prosoft-technology.com                    |
| Asia Pacific                 | Tel: +603.7724.2080, E-mail: asiapc@prosoft-technology.com        |
| (location in Malaysia)       | Languages spoken include: Chinese, English                        |
| Asia Pacific                 | Tel: +86.21.5187.7337 x888, E-mail: asiapc@prosoft-technology.com |
| (location in China)          | Languages spoken include: Chinese, English                        |
| Europe                       | Tel: +33 (0) 5.34.36.87.20,                                       |
| (location in Toulouse,       | E-mail: support.EMEA@prosoft-technology.com                       |
| France)                      | Languages spoken include: French, English                         |
| Europe                       | Tel: +971-4-214-6911,                                             |
| (location in Dubai, UAE)     | E-mail: mea@prosoft-technology.com                                |
|                              | Languages spoken include: English, Hindi                          |
| North America                | Tel: +1.661.716.5100,                                             |
| (location in California)     | E-mail: support@prosoft-technology.com                            |
|                              | Languages spoken include: English, Spanish                        |
| Latin America                | Tel: +1-281-2989109,                                              |
| (Oficina Regional)           | E-Mail: latinam@prosoft-technology.com                            |
|                              | Languages spoken include: Spanish, English                        |
| Latin America                | Tel: +52-222-3-99-6565,                                           |
| (location in Puebla, Mexico) | E-mail: soporte@prosoft-technology.com                            |
|                              | Languages spoken include: Spanish                                 |
| Brasil                       | Tel: +55-11-5083-3776,                                            |
| (location in Sao Paulo)      | E-mail: brasil@prosoft-technology.com                             |
|                              | Languages spoken include: Portuguese, English                     |

# **10.2 Warranty Information**

Complete details regarding ProSoft Technology's TERMS AND CONDITIONS OF SALE, WARRANTY, SUPPORT, SERVICE AND RETURN MATERIAL AUTHORIZATION INSTRUCTIONS can be found at <u>www.prosoft-technology.com/warranty</u>.

Documentation is subject to change without notice.

# Index

#### Α

ADM API • 39 ADM API Files • 39 ADM\_close\_sk • 43, 45 ADM\_init\_socket • 42, 44, 45 ADM\_is\_sk\_open • 51 ADM\_NET\_GetVersionInfo • 50 ADM\_open\_sk • 43 ADM\_receive\_sk • 47, 49 ADM\_receive\_socket • 46, 48 ADM release sockets • 42, 44 ADM send sk · 47 ADM\_send\_socket • 46, 48, 49, 82 ADMNET API Architecture • 39 ADMNET API Functions • 41 ADMNET API Initialize Functions • 42, 55 ADMNET API Miscellaneous Functions • 50 ADMNET API Receive Socket Functions • 48, 80 ADMNET API Release Socket Functions • 44, 71 ADMNET API Send Socket Functions • 46, 74 ADMNET API System Functionality • 56 All ProLinx® Products • 2 API • 91 API Libraries • 37 Application Development Function Library - ADMNET API • 41

#### В

Backplane • 91 BIOS • 91 Building an Existing Borland C++ 5.02 ADM Project • 25 Building an Existing Digital Mars C++ 8.49 ADM Project • 15 Byte • 91

## С

Cable Connections • 10 Calling Convention • 37 chk\_timeout • 67 CIP • 91 Configuring Borland C++5.02 • 25 Configuring Digital Mars C++ 8.49 • 15 Connection • 91 Connections • 9 Consumer • 91 Contacting Technical Support • 95 Controller • 91 Creating a New Borland C++ 5.02 ADM Project • 27 Creating a New Digital Mars C++ 8.49 ADM Project • 17

## D

DB9 to Mini-DIN Adaptor (Cable 09) • 13 Debug and Port 0 Jumpers • 9 Debugging Strategies • 35 Development Tools • 38 DLL • 92 DOS 6 XL Reference Manual • 89 Downloading Files to the Module • 32 Downloading the Sample Program • 15, 25

## E

Embedded I/O • 92 ExplicitMsg • 92

## G

gethostid • 70

#### н

Hardware • 35 Header File • 38 HSC • 92

#### L

Important Installation Instructions • 2 inet\_addr • 88 inet\_ntoa • 87 Input Image • 92 Introduction • 7 ip\_timer\_expired • 65 ip\_timer\_init • 64

#### J

Jumper Locations and Settings • 9

## L

Library • 92 LIMITED WARRANTY • 96 Linked Library • 92 Local I/O • 92 Long • 92

#### Μ

Module • 92 Multithreading Considerations • 38 Mutex • 93 MVI Suite • 93 MVI46 • 93 MVI56 • 93 MVI69 • 93 MVI71 • 93 MVI94 • 93

#### Ο

Operating System • 7 Originator • 93 Output Image • 93

#### Ρ

Package Contents • 9 Pinouts • 2, 10, 13 Preparing the ProLinx-ADMNET Module • 9 Producer • 93 Programming the Module • 35 ProLinx-ADMNET Communication Ports • 9 PTO • 93 PTQ Suite • 93

#### R

resolve • 57, 58, 59, 60, 61 rip • 86 RS-232 • 10 Modem Connection • 10 Null Modem Connection (Hardware Handshaking) • 11 Null Modem Connection (No Hardware Handshaking) • 11 RS-232 Configuration/Debug Port • 12 RS-422 • 13 RS-485 • 12 RS-485 and RS-422 Tip • 13 RS-485 Programming Note • 35

#### S

Sample Code • 38 Scanner • 94 set timeout · 66 Setting Up Your Compiler • 15 Setting Up Your Development Environment • 15 Side-connect • 94 sock\_abort • 72, 73 sock\_close • 72, 73 sock\_dataready • 85 sock\_established • 63 sock\_exit • 55, 71 sock\_fastread • 80, 81 sock\_fastwrite • 74, 75 sock\_flush • 76, 77 sock\_flushnext • 76, 77 sock\_getc • 83, 84 sock\_gets • 83, 84 sock init • 55, 71 sock\_mode • 62 sock\_putc • 78, 79 sock\_puts • 78, 79 sock\_read • 80, 81 sock\_write • 74, 75 sockerr • 68 sockstate • 69 Software • 36 Support, Service & Warranty • 95

Т

Target • 94 tcp\_listen • 82 tcp\_open • 57

Page 98 of 98

tcp\_open\_fast • 58 tcp\_tick • 56 Theory of Operation • 39 Thread • 94

### U

udp\_open • 59 udp\_open\_fast • 60 Understanding the ProLinx-ADMNET API • 37

#### W

WATTCP API Functions • 53 Word • 94

#### Υ

Your Feedback Please • 3